### Buku Panduan akses Surat Berharga Negara (e-SBN)

Direktori lengkap untuk transaksi investasi berharga

HSBC

Raih dunia penuh peluang

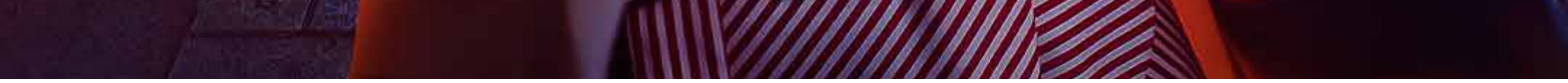

### PT Bank HSBC Indonesia berizin dan diawasi oleh Otoritas Jasa Keuangan (OJK).

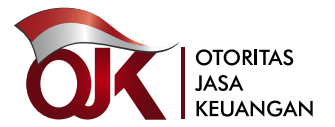

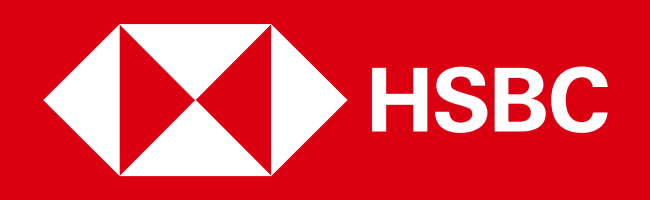

## Daftar isi

### Apa itu SBN Pasar Perdana?

### Registrasi SBN Pasar Perdana

Cara masuk Pengecekan eligibilitas pendaftaran Pendaftaran e-SBN Halaman utama SBN Pasar Perdana

### Pemesanan SBN Pasar Perdana

Menu utama SBN Pasar Perdana Detail SBN dan tampilan pemesanan Deklarasi & konfirmasi

| Review dan konfirmasi pembayaran      | 11 |
|---------------------------------------|----|
| Early redemption SBN Pasar Perdana    | 13 |
| Detail rinci early redemption         | 14 |
| Detail early redemption               | 15 |
| Review order & konfirmasi             | 16 |
| Status Order SBN Pasar Perdana        | 17 |
| Detail status order                   | 18 |
| • Verified order                      | 19 |
| Unpaid order                          | 20 |
| <i>Completed</i> order                | 21 |
| Kirim bukti pembayaran                | 22 |
| <i>Confirmed</i> order                | 23 |
| • <i>No</i> order                     | 24 |
| Memperbaharui detail registrasi e-SBN | 25 |
| Perbaharui data registrasi e-SBN      | 26 |
| Acknowledgement and update            | 27 |

### Kontak HSBC

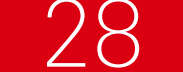

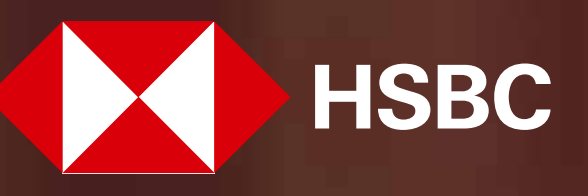

### **Apa itu SBN Pasar Perdana?**

SBN Pasar Perdana adalah penawaran SBN dari pemerintah untuk pertama kalinya.

Kini kamu bisa mendaftar, memesan, hingga memeriksa status order SBN kamu melalui aplikasi HSBC Mobile Banking di smartphone-mu.

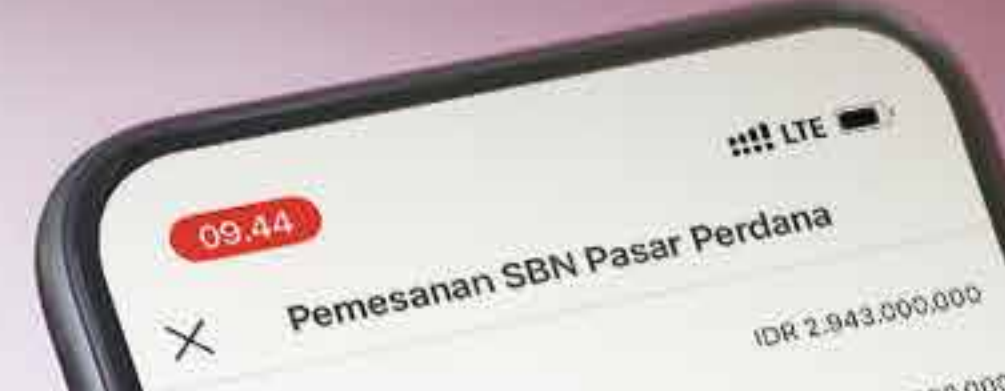

Jumlah pemeranan maksimum apalan sebebar IDR 3.000.000 000 Jumlah Remesanan barus merupakan kekeatan dari KDR 1 906 909 Dokumen penting Syarat dan ketentuan Memorandum informasi 副 Sebelum melanjutkan, pastikan Anda telah mengunguh dan membaca seluruh dokumen penting. oevenum meianjuukan, pastikan Anoa telar dan membaca seluruh dokumen penting 

Kuota produk tersedia Jumlah pemesanan Jumlah pemesanan Jumlah pemesanan minimum adalah sebesar IDR 1,000.006 4.000.000

10

Kuota investor tersedia

Saldo tersedia

IDR 2.916.000.000 IOR 4 969.508.000.000

Ð

Θ

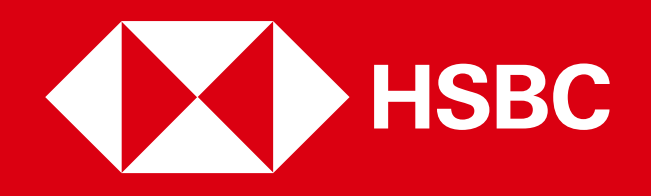

# Registrasi SBN Pasar Perdana

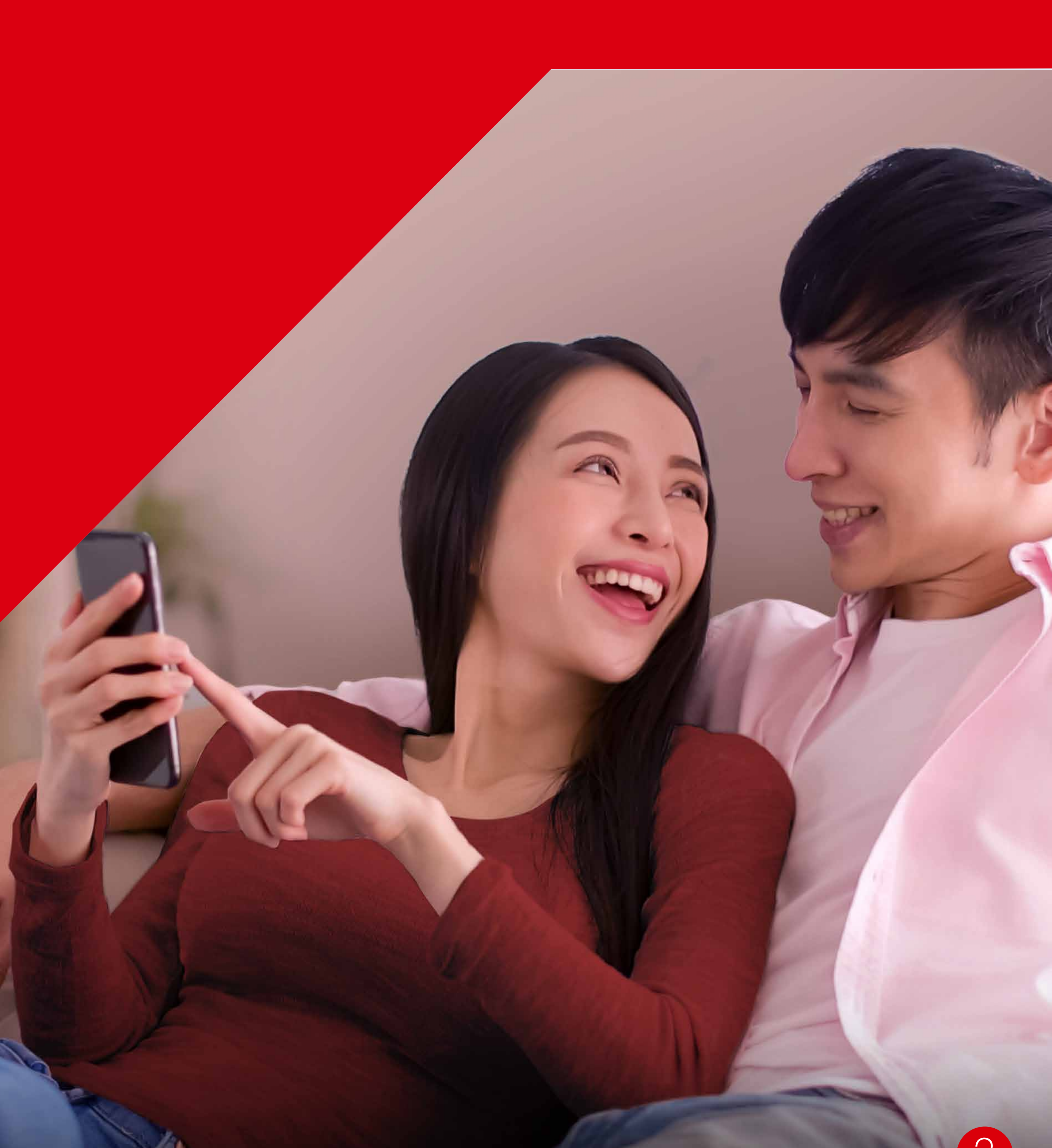

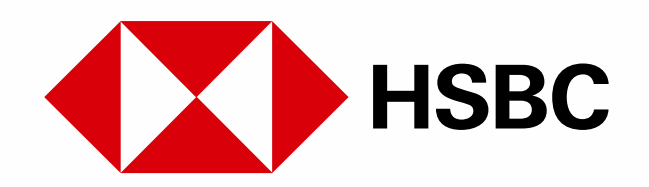

b

### 1. Cara masuk

Ikuti langkah berikut untuk mengakses SBN Pasar Perdana

- a Buka aplikasi Mobile Banking
  - Klik menu "Wealth"
- C Lalu pilih "SBN Pasar Perdana"

| 09.43  | etti LTE | 09.43 | ::!! LTE |
|--------|----------|-------|----------|
|        |          | We    | alth     |
| Wealth |          |       |          |

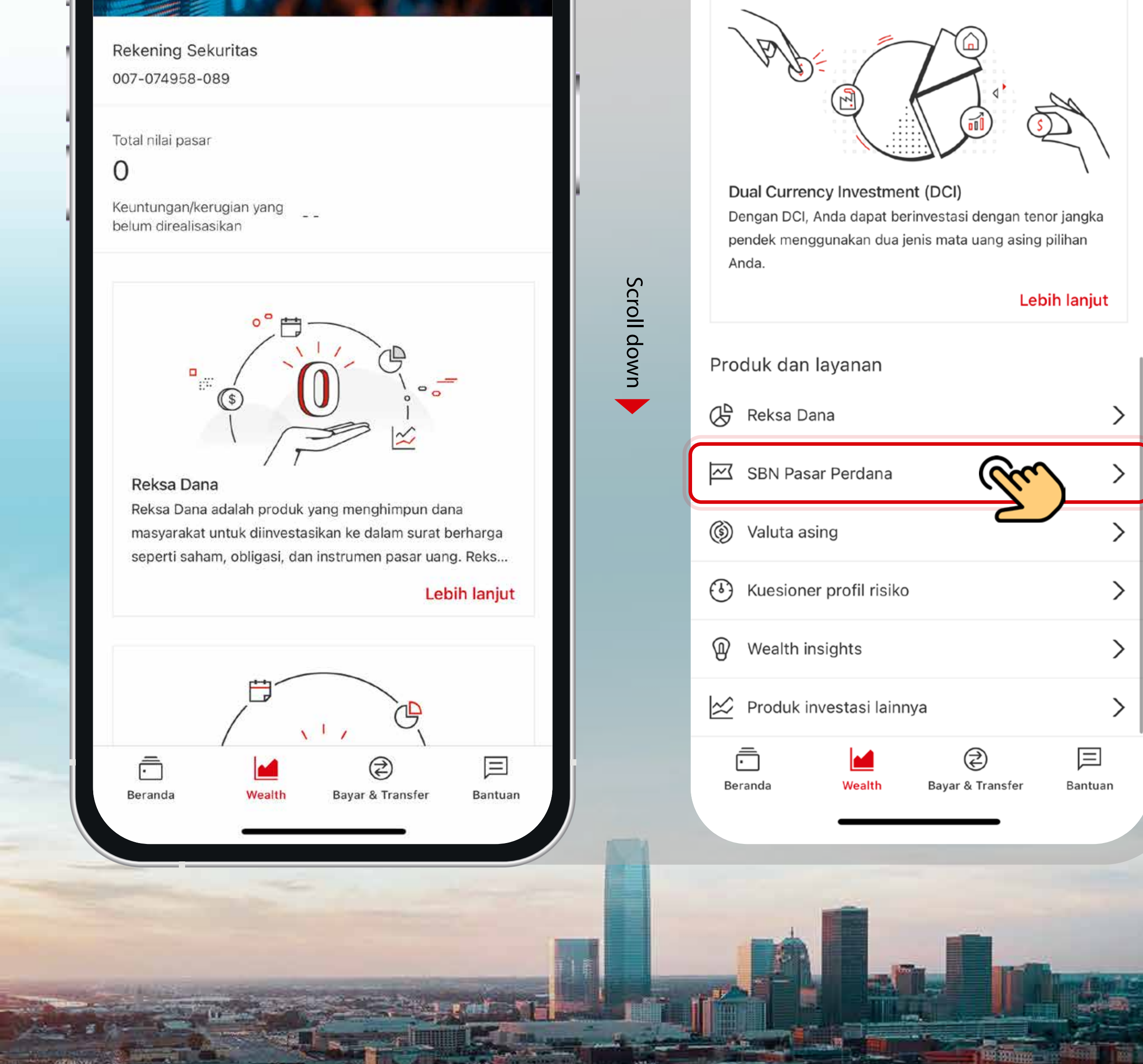

3

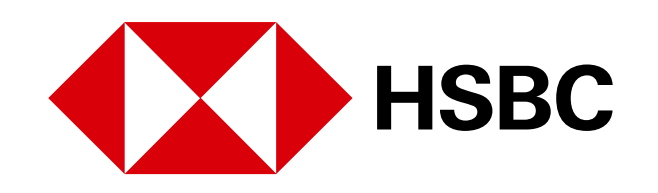

### 2. Pengecekan eligibilitas pendaftaran

Setelah kamu klik "SBN Pasar Perdana", sistem akan otomatis memeriksa pendaftaran e-SBN seperti berikut:

| 09.43 |                   | <b>::!!</b> LTE , |   | 09.43         | ::!! LTE 🗩                                     |
|-------|-------------------|-------------------|---|---------------|------------------------------------------------|
| <     | SBN Pasar Perdana |                   |   | $\times$      | SBN Pasar Perdana                              |
|       |                   |                   | , |               |                                                |
|       |                   |                   |   | Daftar        | e-SBN dan jelajahi SBN                         |
|       |                   |                   |   |               | Pasar Perdana                                  |
|       |                   |                   |   |               |                                                |
|       |                   |                   |   | Apa itu SBI   | N Pasar Perdana?                               |
|       |                   |                   |   | Penawaran Um  | num Perdana atau Initial Public Offering (IPO) |
|       |                   |                   |   | SBN adalah pe | nawaran SBN yang ditawarkan oleh pemerintah    |

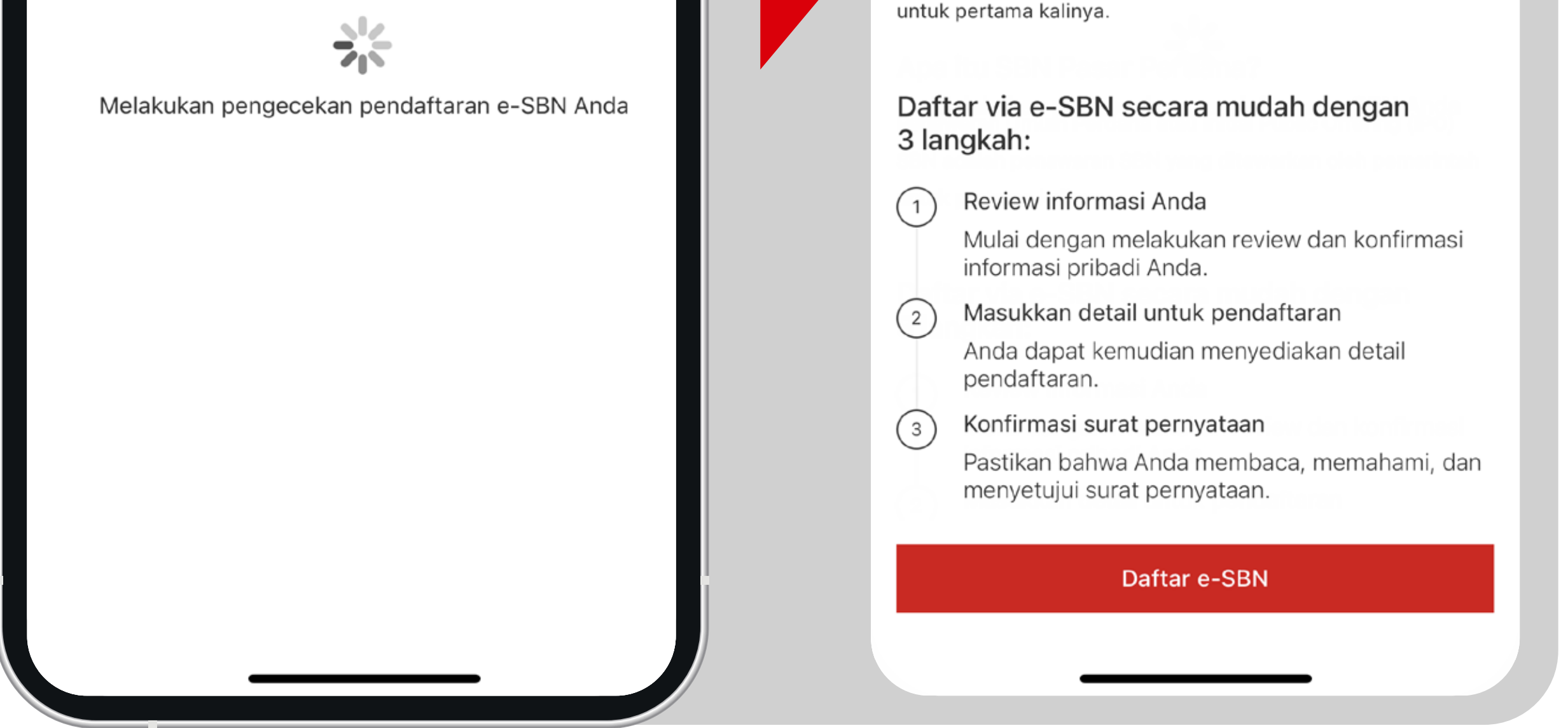

Jika belum terdaftar dalam e-SBN, segera daftarkan dirimu dengan mengikuti langkah-langkah berikut:

- a Review dan konfirmasikan informasi pribadimu.
  - Masukkan detail pendaftaran.

Baca, pahami dan setujui surat pernyataan.

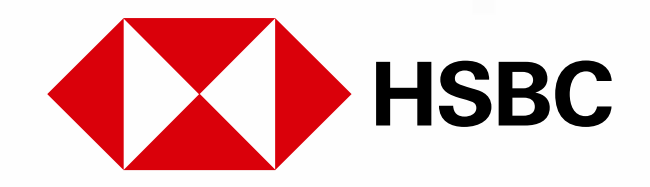

### 3. Pendaftaran e-SBN

Saat melakukan pendaftaran, pastikan seluruh detail informasi yang kamu berikan sudah benar dan menyetujui pernyataan persetujuan.

|                                                                                            | <b>::!!</b> LTE 🗩                                                             | 09.44 ::!! LTE                                   | 09.44 ::!! LTE                                                                                                    |
|--------------------------------------------------------------------------------------------|-------------------------------------------------------------------------------|--------------------------------------------------|----------------------------------------------------------------------------------------------------|
| < Pendaftara                                                                               | an e-SBN                                                                      | < Pendaftaran e-SBN                              | Pendaftaran e-SBN                                                                                                    |
| Langkah 1 dari 3 Review info                                                               | ormasi Anda                                                                   | Langkah 2 dari 3 Mengisi detail pendaftaran      | jawab atas kesalahan yang Anda buat dalam<br>menggunakan SBN Ritel secara elektronik.                                                                                                    |
| Harap lakukan pengecekan a<br>adalah benar. Apabila Anda ir<br>informasi Anda, harap hubun | pabila informasi berikut<br>ngin memperbarui detail<br>gi kantor cabang kami. | Detail pendaftaran                               | 12. Anda memahami bahwa terdapat kondisi di luar<br>kontrol Bank dan Pemerintah yang menyebabkan<br>Nasabah tidak dapat menggunakan SBN Ritel secara<br>elektronik sebagaimana mestinya. Kondisi di luar |
| Informasi pribadi                                                                          |                                                                               | IDD100HSBC11117                                  | kontrol tersebut mencakup namun tidak terbatas pada:<br>a. bencana alam; b. perang yang timbul dari atau<br>sebagai akibat perang c. tindakan sebetase eleb                                              |
| Nama                                                                                       | WANDA MAXIMOFF                                                                | Alamat e-mail                                    | teroris; d. Pemberontakan; e. gempa bumi; f.<br>badai letusan gunung berapi; g. banjir, badai, kondisi                                                                                                   |
| Nomor KTP                                                                                  | 1111788899911117                                                              | ID032103095P1@HSBC.COM.ID                        | Pemerintah Republik Indonesia; perubahan situasi<br>kondisi politik dan ekonomi maupun kebijakan                                                                                                    |
| Jenis kelamin                                                                              | Wanita                                                                        | Alamat sesuai KTP Anda                           | pemerintah yang luar biasa yang berakibat tidak<br>kondusif untuk melakukan transaksi SBN Ritel; dan/<br>atau h. perubahan atas peraturan perundang-                                                     |
| Tempat lahir                                                                               | BALI                                                                          | ZBNAD2ID HSBC 032-103095 ADD                     | undangan yang berpengaruh langsung atas transaksi<br>SBN Ritel Dalam hal ini Nasabah membebaskan Bank<br>dan Pemerintah dari segala kerugian                                                             |
| Tanggal lahir                                                                              | 01 Jan 1995                                                                   | Provinsi                                         | 13. Anda menyatakan bahwa seluruh informasi yang                                                                                                    |
| Detail kontak                                                                              |                                                                               | DKI Jakarta                                      | Anda pada pendaftaran SBN Ritel secara elektronik<br>telah benar. Alamat email yang digunakan pada<br>pendaftaran SBN Ritel secara elektronik akan                                                       |
| Nomor handphone                                                                            |                                                                               | Kota atau kabupaten<br>Kota Adm. Jakarta Selatan | digunakan untuk mengirimkan notifikasi dari<br>Pemerintah.                                                                                                    |
| Nomor telefon                                                                              |                                                                               | Pekerjaan                                        |                                                                                                    |
| Detail lainnya                                                                             |                                                                               | Profesional                                      | Saya menyatakan bahwa:<br>1. Telah menyediakan informasi secara benar dan lengkap.                                                                                                    |
| Nama sub-registry                                                                          | Sub-registry PT KSEI                                                          | Rekening investasi                               | 2. Mengerti, memahami, dan menyetujui Pernyataan<br>Persetujuan Registrasi SBN Ritel Secara Elektronik.                                                                                                  |
| Nama partisipan                                                                            | PT Bank HSBC Indonesia                                                        | 050-111913-089                                   |                                                                                                    |
| Nama bank                                                                                  | PT Bank HSBC Indonesia                                                        | Rekening surat berharga                          | Konfirmasi                                                                                                    |
| inform                                                                                     | asi personal                                                                  | pendaftaran                                      | pernyataan                                                                                                    |
|                                                                                            |                                                                               |                                                  |                                                                                                    |

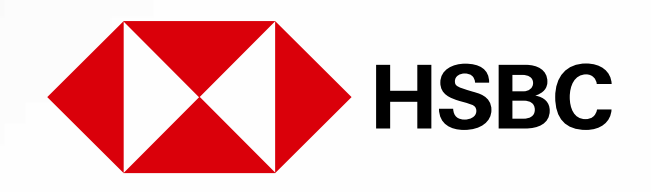

### 4. Halaman utama SBN Pasar Perdana

Ini dia tampilan yang akan muncul jika kamu telah berhasil terdaftar di sistem e-SBN.

| 09.43                                                                                 | <b>!!</b> LTE      | 09.43                              | LTE 🔳 |
|---------------------------------------------------------------------------------------|--------------------|------------------------------------|-------|
| × Pendaftaran e-SBN                                                                   |                    | < SBN Pasar Perdana                |       |
|                                                                                       |                    | Jelajahi SBN Pasar Perdana         |       |
|                                                                                       |                    | Pemesanan SBN Pasar Perdana        | 2     |
|                                                                                       |                    | Early redemption SBN Pasar Perdana |       |
|                                                                                       |                    | Perangkat                          |       |
|                                                                                       |                    | Status order                       |       |
| Berhasil didaftarkan                                                                  |                    | Perbarui detail pendaftaran e-SBN  | 2     |
| Anda telah berhasil terdaftar melalui e-SB<br>sekarang dapat berinvestasi melalui SBN | N. Anda<br>N Pasar |                                    |       |

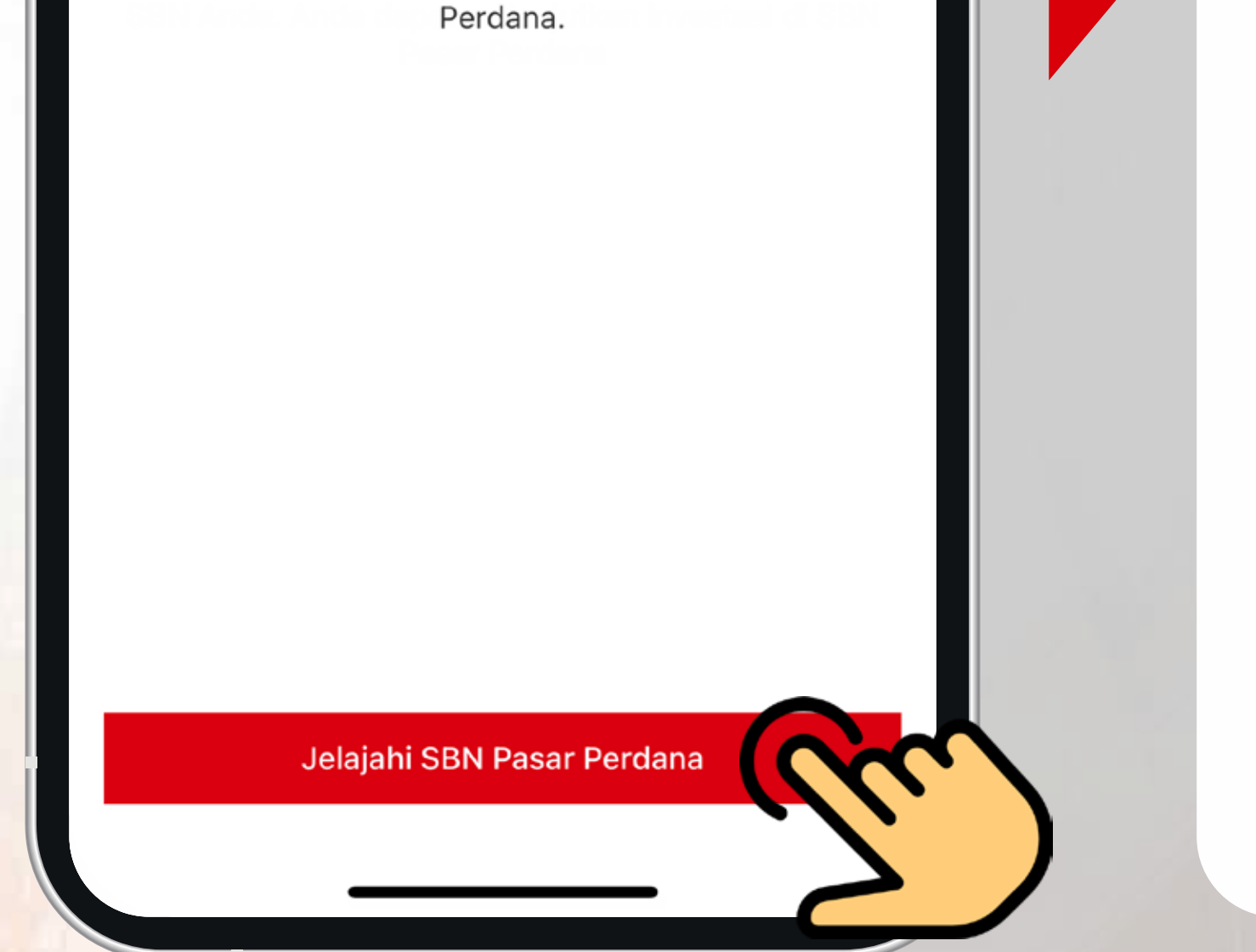

### Sekarang kamu siap berinvestasi dengan klik **Jelajahi SBN Pasar Perdana**

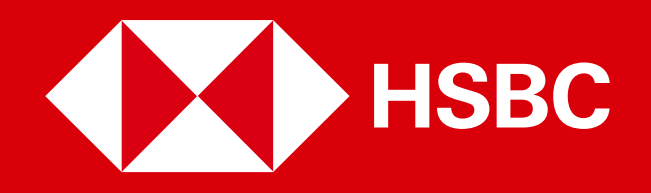

# Pemesanan SBN Pasar Perdana

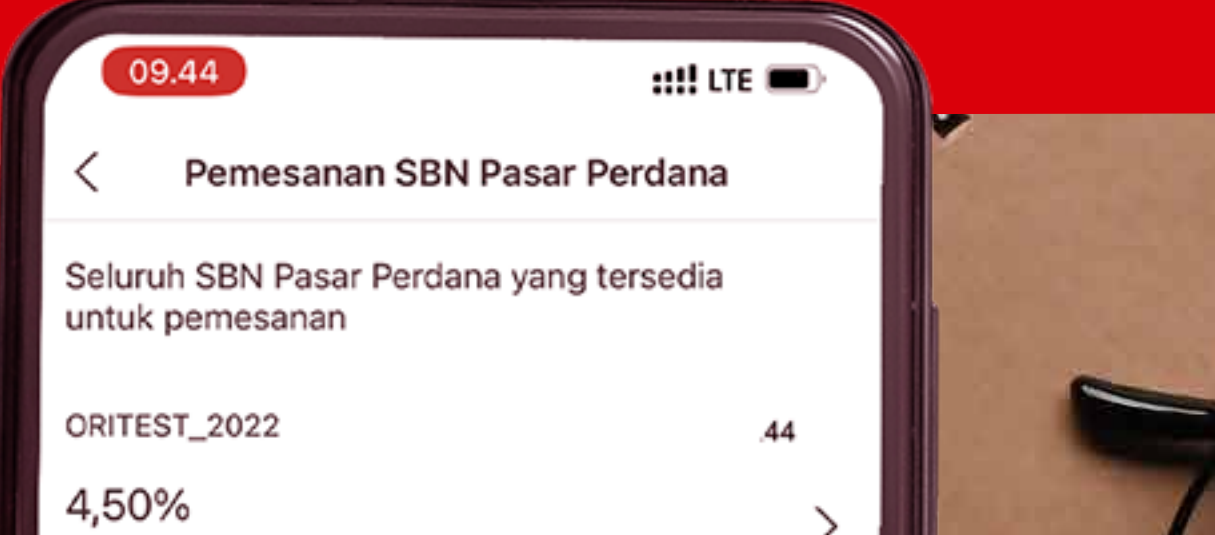

952.762.800.000

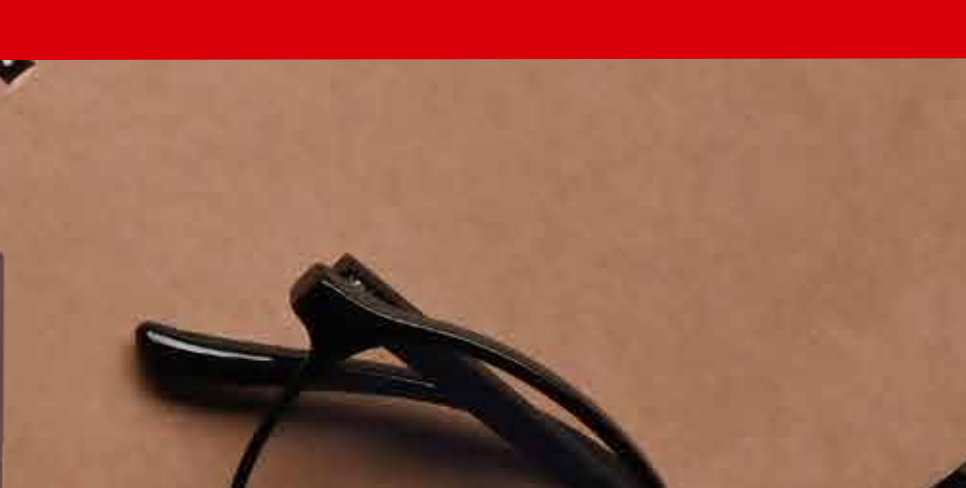

| lingkat kupon              | >                       |
|----------------------------|-------------------------|
|                            |                         |
| Tanggal kupon              | Tanggal 10 setiap bulan |
| Tanggal pemesanan terakhir | 31 Okt 2022 09:16 WIB   |
| Tanggal jatuh tempo        | 15 Okt 2025             |
| Tanggal setelmen pemesanan | 01 Nov 2022             |
| Kuota investor tersedia    | 2.979.000.000           |

Beli

#### SBRTEST\_2022

Kuota produk tersedia

5,90% >Tingkat kupon o Tanggal 10 Tanggal kupon Tanggal pemesanan tera 16 WIB Tanggal jatuh tempo 224 Tanggal setelmen pemesanan Kuota investor tersedia Kuota produk tersedia

Beli

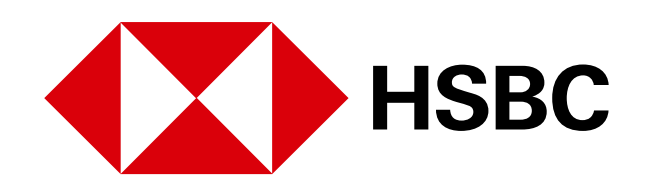

### 1. Menu utama SBN Pasar Perdana

Untuk melakukan pembelian e-SBN, kamu bisa klik menu yang ditandai kotak merah di bawah ini:

| 09.43                               | <b>::!!</b> LTE 🗩 | 09.44                                       | <b>::!!</b> LTE        |
|-------------------------------------|-------------------|---------------------------------------------|------------------------|
| SBN Pasar Perdana                   |                   | < Pemesanan SBN                             | Pasar Perdana          |
| lelajahi SBN Pasar Perdana          |                   | Seluruh SBN Pasar Perdan<br>untuk pemesanan | a yang tersedia        |
| 🕥 Pemesanan SBN Pasar Perdana       |                   | ORITEST_2022                                |                        |
| Early redemption SBN Pasar Perdar   | na                | 4,50%                                       | `                      |
| ) o vo v slvot                      |                   | Tingkat kupon                               |                        |
| егапука                             | 4                 | Tanggal kupon                               | Tanggal 10 setiap bula |
| Status order                        |                   | Tanggal pemesanan terakhir                  | 31 Okt 2022 09:16 WI   |
|                                     |                   | Tanggal jatuh tempo                         | 15 Okt 202             |
| ר Perbarui detail pendaftaran e-SBN |                   | Tanggal setelmen pemesanan                  | 01 Nov 202             |
|                                     |                   | Kuota investor tersedia                     | 2.979.000.00           |
|                                     |                   | SBRTEST_2022<br>5,90%                       |                        |
|                                     |                   | Tingkat kupon                               |                        |
|                                     |                   | Tanggal kupon                               | Setiap Tanggal 1       |
|                                     |                   | Tanggal pemesanan terakhir                  | 31 Okt 2022 09:16 WI   |
|                                     |                   | Tanggal jatuh tempo                         | 30 Des 202             |
|                                     |                   | Tanggal setelmen pemesanan                  | 01 Nov 202             |
|                                     |                   | Kuota investor tersedia                     | 3.988.000.00           |
|                                     |                   | Ruota produk tersedia                       | 907.822.000.00         |
|                                     |                   | 1 Beli                                      |                        |
|                                     |                   |                                             |                        |

## Selanjutnya, kamu akan melihat seluruh daftar SBN yang tersedia untuk dibeli.

\*Jika tidak ada SBN yang tersedia, maka layar tidak akan menampilkan apa pun

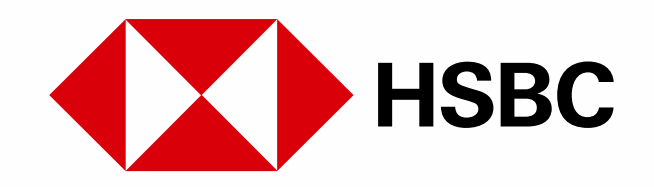

### 2. Detail SBN dan tampilan pemesanan

Klik produk SBN yang ingin dibeli untuk melihat detail informasi serta pendaftarannya, dan klik tombol "Beli"

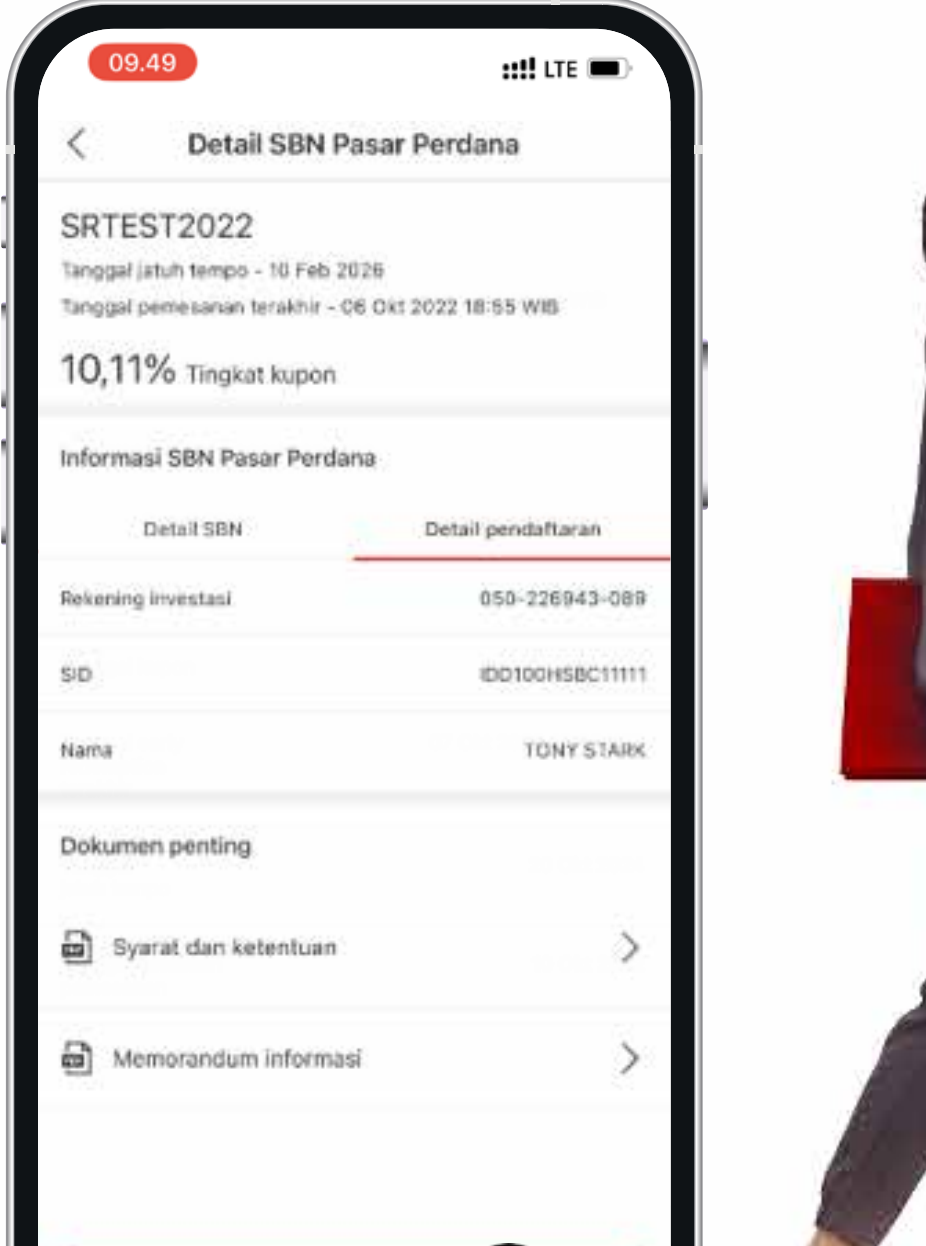

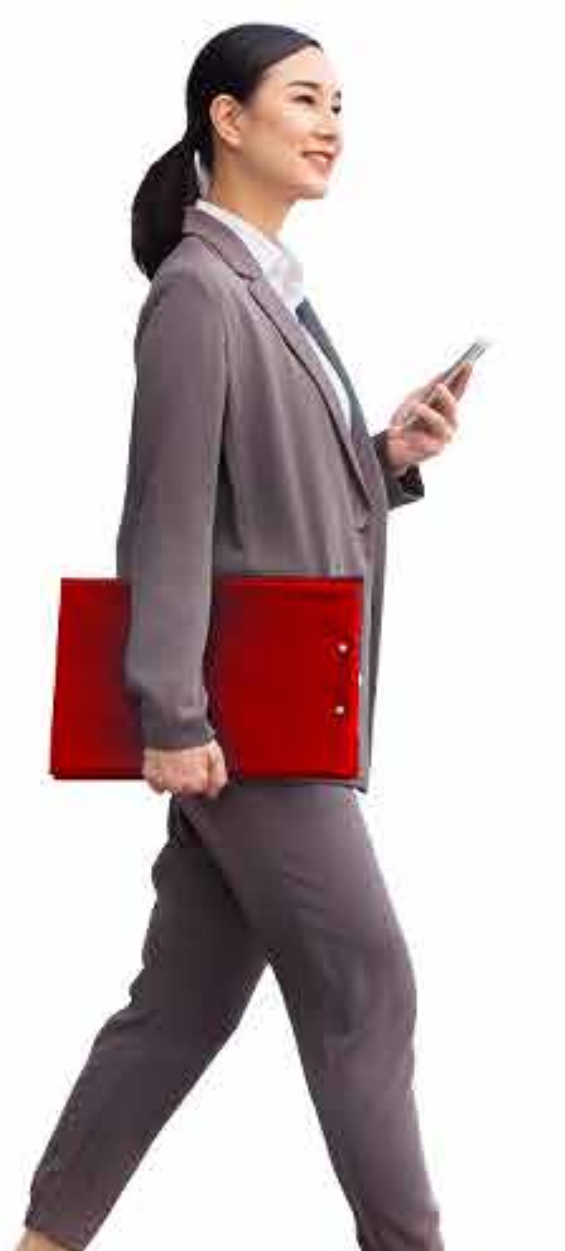

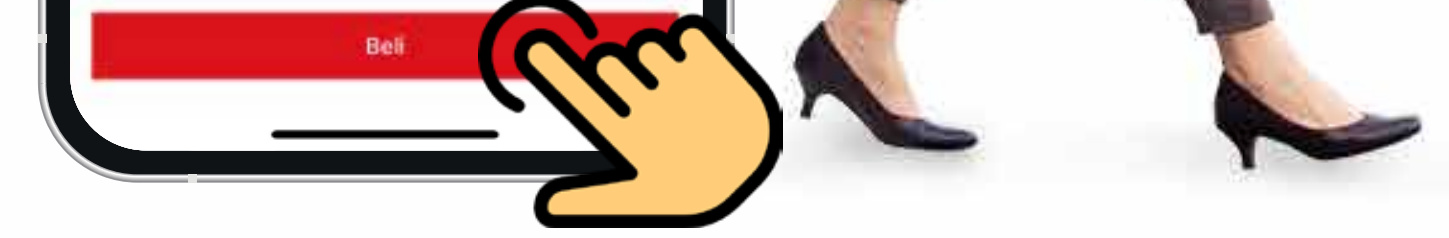

Lalu, kamu akan diarahkan untuk memasukkan nominal pemesanan SBN yang ingin dibeli.

| 09.44                                                                               | <b>::!!</b> LTE 📼                                                                                          | 09.44                        |                 | ::!! LTE 🗩          |             | 09.44                                                         | <b>::!!</b> LTE                                               |       |
|-------------------------------------------------------------------------------------|----------------------------------------------------------------------------------------------------|------------------------------|-----------------|---------------------|-------------|---------------------------------------------------------------|---------------------------------------------------------------|-------|
| × Pemesanar                                                                         | n SBN Pasar Perdana                                                                                        | × Pemes                      | sanan SBN Pasar | Perdana             | ×           | Pemesanan SBI                                                 | N Pasar Perdana                                               |       |
| ST2022<br>Tanggal jatuh tempo - 20<br>Tanggal pemesanan terak                       | 9 Okt 2024<br>khir - 31 Okt 2022 09:16 WIB                                                                 | Rekening<br>surat berharga   |                 | CPD1908I2524177     | Kuo<br>ters | ta investor<br>edia                                           | IDR 5.000.                                                    | 000.0 |
| 5,90% Tingkat kupo                                                                  | n                                                                                                    | Rekening debit               |                 | 007-074958-001      | Kuo<br>ters | ta produk<br>edia                                             | IDR 7.750.013.0                                               | 000.0 |
| Detail instruksi                                                                    |                                                                                                    | Saldo tersedia               |                 | IDR 2.943.000.000   | hum         | lah namacanan                                                 |                                                               |       |
| Instruksi order                                                                     | Pemesanan SBN Pasar Perdana                                                                                | Kuota investor<br>tersedia   |                 | IDR 2.916.000.000   | Jum         | lah pemesanan                                                 | 0                                                             |       |
| Rekening<br>surat berharga                                                          | CPD1908I2524177                                                                                            | Kuota produk<br>tersedia     | ID              | R 4.969.508.000.000 | Jum         | ab pemesanan minimum adalah                                   | sebesar IDR 1000.000                                          | (     |
| Rekening debit                                                                      | 007-074958-001                                                                                             | Jumlah pemesana              | n               |                     | Jum         | lah pemesanan maksimum adala<br>lah pemesanan harus merupakar | h sebesar IDR 5.000.000.000<br>h kelipatan dari IDR 1.000.000 | )     |
| Saldo tersedia                                                                      | IDR 2.943.000.000                                                                                          | Jumlah pemesana<br>4.000.000 | n               | $\ominus$ $\oplus$  | Dok         | umen penting                                                  |                                                               |       |
| Kuota investor<br>tersedia                                                          | IDR 2.916.000.000                                                                                          |                              |                 | Selesai             | ð           | Syarat dan ketentuan<br>Terunduh                              |                                                               |       |
| Kuota produk<br>tersedia                                                            | IDR 4.969.508.000.000                                                                                      | 1                            | 2               | 3                   |             | Memorandum informa:                                           | si                                                            |       |
| Jumlah pemesanan                                                                    |                                                                                                    | 4                            | 5               | 6                   |             |                                                               |                                                               | _     |
| umlah pemesanan                                                                     |                                                                                                    | GHI                          | JKL             | MNO                 | 0           | Anda telah mengunduh sem                                      | ua dokumen penting.                                           |       |
| IDR Ketik jumlah                                                                    |                                                                                                    | 7<br>PQRS                    | 8<br>TUV        | 9<br>wxyz           |             |                                                               |                                                               |       |
| Jumlah pemesanan minimum<br>Jumlah pemesanan maksimun<br>Jumlah pemesanan harus mer | adalah sebesar IDR 1.000.000<br>m adalah sebesar IDR 3.000.000.000<br>rupakan kelipatan dari IDR 1.000.000 | ,                            | 0               | $\otimes$           |             | Lanji                                                         | utkan                                                         |       |
|                                                                                     |                                                                                                    |                              |                 |                     |             |                                                               |                                                               |       |
|                                                                                     |                                                                                                    |                              |                 |                     |             |                                                               |                                                               |       |

Unduh dokumen syarat dan ketentuan, serta memorandum informasi untuk melanjutkan pembelian.

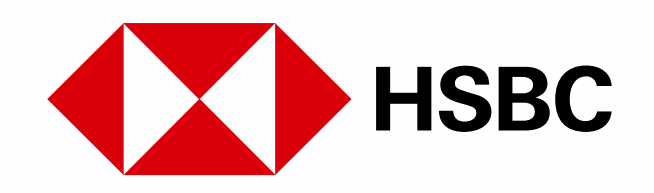

### 3. Deklarasi dan konfirmasi

Setelah itu, klik setujui halaman deklarasi untuk menandakan bahwa kamu telah membaca seluruh syarat dan ketentuan yang berlaku.

| 0                         | 9.45 <b>::!!</b> LT                                                                                                    | Е 🔲,     |   | 0                         | 9.45 <b>::!!</b> LTE                                                                                                    | ,<br>,   |
|---------------------------|----------------------------------------------------------------------------------------------------|----------|---|---------------------------|----------------------------------------------------------------------------------------------------|----------|
| Saido                     | Deklarasi                                                                                                    | 0.000    |   | Saido                     | Deklarasi                                                                                                    | 0.000    |
| Kuota                     | Dengan mengklik tanda centang di bawah,<br>Saya mengkonfirmasi bahwa:                                                                                                    | 0.000    |   | Kuota                     | menyetujui Syarat dan Ketentuan dan<br>Memorandum Informasi terkait dengan<br>pembalian SBN Pasar Perdana                                            | 0.000    |
| tersec<br>Kuota<br>tersec | 1. Saya telah membaca, memahami, dan<br>menyetujui Syarat dan Ketentuan dan<br>Memorandum Informasi terkait dengan<br>pembelian SBN Pasar Perdana.                          | 0.000    | , | tersec<br>Kuota<br>tersec | 2. Saya telah menyediakan informasi yang<br>benar dan lengkap untuk melakukan<br>pembelian SBN Pasar Perdana ini.                                    | 0.000    |
| Jumla                     | 2. Saya telah menyediakan informasi yang<br>benar dan lengkap untuk melakukan<br>pembelian SBN Pasar Perdana ini.                                                           |          |   | Jumla                     | 3. Saya setuju bahwa Saya tidak dapat<br>mengubah atau membatalkan instruksi<br>pembelian SBN Pasar Perdana setelah<br>mengklik tombol "Konfirmasi". |          |
| Jumla<br>4.000            | 3. Saya setuju bahwa Saya tidak dapat<br>mengubah atau membatalkan instruksi<br>pembelian SBN Pasar Perdana setelah<br>mengklik tombol "Konfirmasi".                        | $\oplus$ | 1 | Jumla<br>4.000            | 4. Apabila Saya tidak melakukan pembayaran<br>atas pembelian SBN Pasar Perdana sampai<br>dengan tanggal kadaluarsa dari kode billing,                | $\oplus$ |
| Jumlah<br>Jumlah          | 4. Apabila Saya tidak melakukan pembayaran<br>atas pembelian SBN Pasar Perdana sampai<br>dengan tanggal kadaluarsa dari kode billing,<br>maka instruksi pembelian Saya akan |          |   | Jumlah<br>Jumlah          | dibatalkan. Saya mengerti bahwa kuota<br>investor akan kembali pada 2 (dua) hari kerja<br>berikutnya.                                                |          |

|        | Sukuk Tabungan, dan akan berlaku saat saya<br>telah menjadi pemegang atau pemilik Sukuk<br>Tabungan.<br>Definisi dari terminologi pada pernyataan ini<br>Konfirmasi Batalkan                                                                                     |   | Definisi dari terminologi pada pernyataan ini merujuk pada Memorandum Informasi.   Image: Saya telah membaca dan menyetujui deklarasi di atas.     Konfirmasi     Batalkan                                                                  |
|--------|----------------------------------------------------------------------------------------------------|---|----------------------------------------------------------------------------------------------------|
|        | pengelolaan dana investasi pada Sukuk<br>Tabungan dan seluruh hak terkait Aset SBSN<br>Sukuk Tabungan kepada Perusahaan Penerbit<br>SBSN Indonesia sebagai Wali Amanat untuk<br>kegiatan investasi yang menghasilkan<br>keuntungan. Deklarasi ini spesifik untuk | > | kegiatan investasi yang menghasilkan<br>keuntungan. Deklarasi ini spesifik untuk<br>Sukuk Tabungan, dan akan berlaku saat saya<br>telah menjadi pemegang atau pemilik Sukuk<br>Tabungan.                                                    |
| Dokur  | berikutnya.<br>Pernyataan berikut berlaku untuk produk<br>pasar perdana Surat Berharga Syariah Negara<br>(SBSN):<br>5. Saya setuju untuk menguasakan (wakalah)                                                                                                   | > | (SBSN):<br>Dokur 5. Saya setuju untuk menguasakan (wakalah)<br>pengelolaan dana investasi pada Sukuk<br>Tabungan dan seluruh hak terkait Aset SBSN<br>Sukuk Tabungan kepada Perusahaan Penerbit<br>SBSN Indonesia sebagai Wali Amanat untuk |
| Jumlah | dibatalkan. Saya mengerti bahwa kuota<br>investor akan kembali pada 2 (dua) hari kerja                                                                                                    |   | Jumlar Pernyataan berikut berlaku untuk produk<br>pasar perdana Surat Berharga Syariah Negara                                                                                                    |

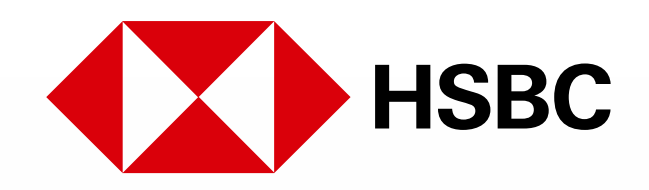

### 4. Review dan konfirmasi pembayaran

Selanjutnya, masuk ke halaman "Review pemesanan" untuk melihat detail SBN yang kamu beli.

Ostelah review pesanan, klik "konfirmasi". Lalu, Klik "Lanjutkan ke pembayaran" untuk menyelesaikan pemesananmu.

| 00.40                      | :::: LIE 🔳)                 |
|----------------------------|-----------------------------|
| < Revi                     | ew pemesanan                |
| Detail pemesanan           |                             |
| Jumlah<br>pemesanan        | IDR 4.000.000               |
| Seri produk SBN            | ST2022                      |
| Instruksi order            | Pemesanan SBN Pasar Perdana |
| Rekening<br>surat berharga | CPD1908I2524177             |
| Rekening debit             | 007-074958-001              |
| Detail pendaftaran         |                             |
| Rekening investasi         | 007-074958-089              |
| SID                        | CPD1908I2524177             |
| Nama                       | QXsL DiCw                   |
|                            |                             |
|                            | Konfirmasi                  |
|                            |                             |
|                            |                             |
|                            |                             |

| 09.46                               | <b>::!!</b> LTE 🗩                                |       | 09.46                                                                                | ::!! LTE 🗩                                                                                                    |
|-------------------------------------|--------------------------------------------------|-------|--------------------------------------------------------------------------------------|----------------------------------------------------------------------------------------------------|
| X Konfirma                          | asi Pemesanan                                    |       | × Konfirm                                                                            | nasi Pemesanan                                                                                                    |
|                                     |                                                  |       | Seri produk SBN                                                                      | ST2022                                                                                                    |
|                                     |                                                  |       | Instruksi order                                                                      | Pemesanan SBN Pasar Perdana                                                                                                    |
| Terir                               | ma kasih                                         | 1     | Rekening<br>surat berharga                                                           | CPD1908I2524177                                                                                                    |
| Kami telah menerima<br>melakukan pe | instruksi Anda. Anda dapat<br>mbayaran sekarang. |       | Rekening debit                                                                       | 007-074958-001                                                                                                    |
|                                     |                                                  | S     | Detail pendaftaran                                                                   |                                                                                                    |
| Kode pemesanan                      | 10202212500057                                   | croll | Rekening investasi                                                                   | 007-074958-089                                                                                                    |
| Kode billing                        | 922101200039783                                  | dow   | SID                                                                                  | CPD1908I2524177                                                                                                    |
| Kode billing<br>kadaluwarsa pada    | 12 Okt 2022 09:56 WIB                            |       | Nama                                                                                 | QXsL DiCw                                                                                                    |
| Detail pemesanan                    |                                                  |       | Anda dapat melanju                                                                   | itkan pembayaran sekarang, atau                                                                                                    |
| Tanggal<br>pemesanan                | 12 Okt 2022 09:46 WIB                            |       | membayar pemesar<br>sebelum kode billing<br>membayar lewat cal<br>Manager kami, atau | han Anda pada halaman status order<br>g kadaluwarsa. Anda juga dapat<br>bang, menghubungi Relationship<br>melalui Bank Persepsi pilihan Anda |
| Jumlah<br>pemesanan                 | IDR 4.000.000                                    |       | dengan kode billing                                                                  | tersebut.                                                                                                    |
| Seri produk SBN                     | ST2022                                           | ( उ   | Lanjutk                                                                              | an ke pembayaran                                                                                                    |
| Instruksi order                     | Pemesanan SBN Pasar Perdana                      |       | Men                                                                                  | uju status order                                                                                                    |
| Rekenina                            | CPD1908I2524177                                  |       |                                                                                      |                                                                                                    |
| _                                   |                                                  |       |                                                                                      |                                                                                                    |

Pastikan detail pemesananmu sudah sesuai, lalu lakukan pembayaran dalam waktu sebelum kode *billing* kadaluwarsa

| 09.46                      | <b>::!!</b> LTE 🗩               |
|----------------------------|---------------------------------|
| < Review                   | pembayaran                      |
| Detail pemesanan           |                                 |
| Tanggal<br>pemesanan       | 12 Okt 2022 09:46 WIB           |
| Jumlah<br>pemesanan        | IDR 4.000.000                   |
| Seri produk SBN            | ST2022                          |
| Instruksi order            | Pemesanan SBN Pasar Perdana     |
| Rekening<br>surat berharga | CPD1908I2524177                 |
| Rekening debit             | 007-074958-001                  |
| Kode pemesanan             | 10202212500057                  |
| Detail pendaftaran         |                                 |
| Rekening investasi         | 007-074958-089                  |
| SID                        | CPD1908I2524177                 |
| Nama                       | QXsL DiCw                       |
| Detail pembayaran          | Paranapanan 2014 Panan Pandanan |
| Kode billing               | 922101200039783                 |
|                            |                                 |

| Rekening investasi               | 007-074958-089        |
|----------------------------------|-----------------------|
| SID                              | CPD1908I2524177       |
| Nama                             | QXsL DiCw             |
| Detail pembayaran                |                       |
| Kode billing                     | 922101200039783       |
| Kode billing<br>kadaluwarsa pada | 12 Okt 2022 09:56 WIB |
| NTPN                             |                       |
| Nama wajib bayar                 | QXsL DiCw             |
| Kementerian /<br>Lembaga         | 999                   |
| Unit eselon                      | 01                    |
| Kode satker                      | 960186                |
|                                  |                       |
| Konf                             | irmasi 🦱 🦷            |

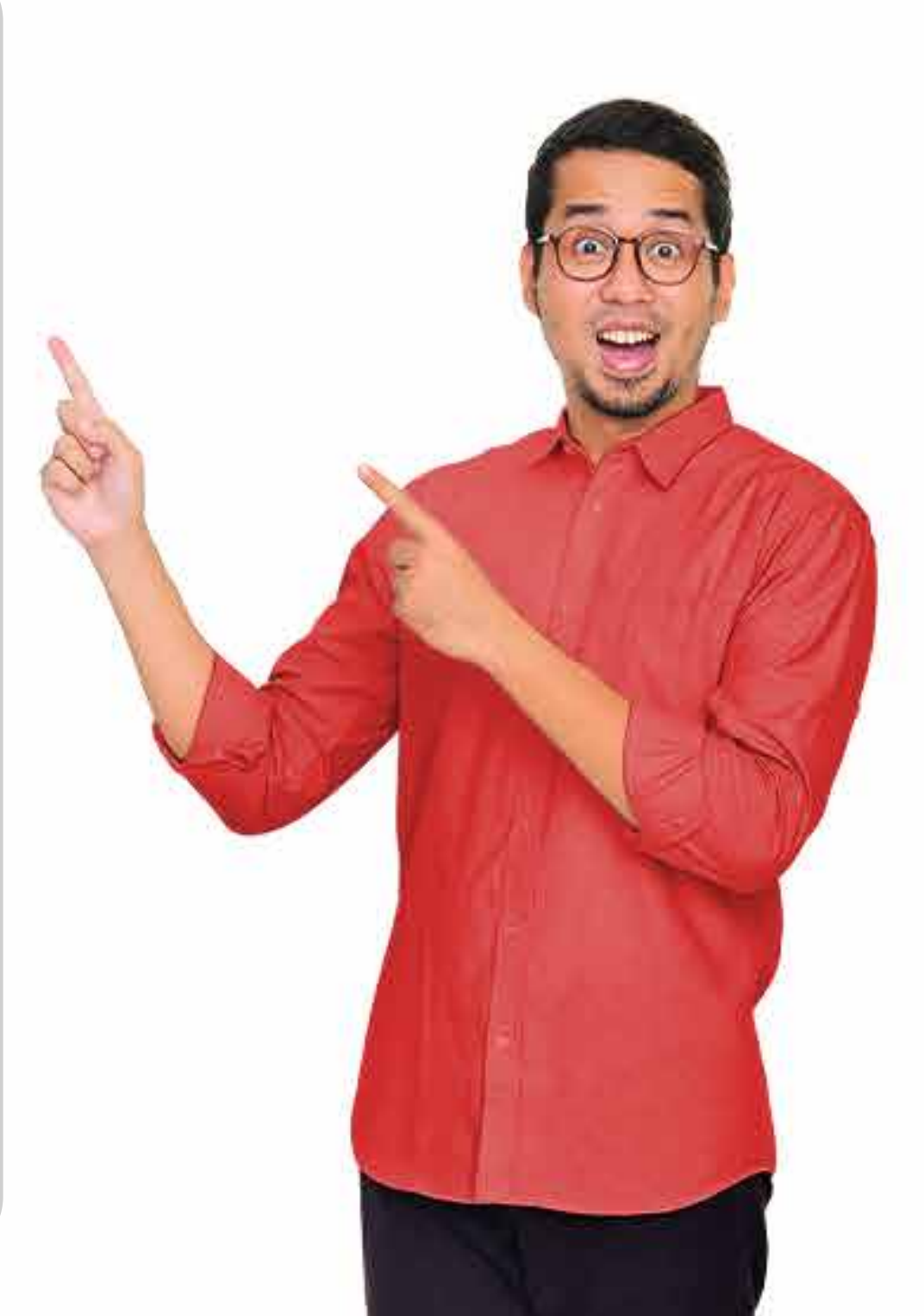

#### Electronic Initial Public Offering (e-IPO) Guide Book by HSBC Indonesia Mobile Banking

Scroll down

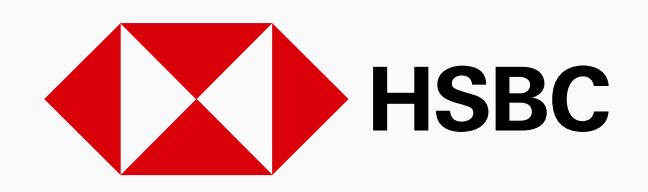

C Setelah pembayaranmu suskes, kamu akan menerima NTPN sebagai referensi pembayaran. Kamu dapat juga melanjutkan ke halaman status order untuk melihat status terakhir dari pesanan.

| 09.49                                    | <b>::!!</b> LTE 🗩                          |         | 09.49                          | <b>::!!</b> LTE ,   |
|------------------------------------------|--------------------------------------------|---------|--------------------------------|---------------------|
| × Konfirmas                              | i pembayaran                               | >       | < Konf                         | irmasi pembayaran   |
|                                          |                                            | De      | etail pendaftaran              |                     |
|                                          | $\checkmark$                               | Re      | ekening investasi              | 007-074958-08       |
| Terin                                    | na kasih                                   | SI      | D                              | CPD1908I252417      |
| Anda berhasil melakuka<br>anda adalah 26 | n pembayaran. Nomor NTPN<br>0DC58A3QH5KBR7 | Na      | ama                            | QXsL DiC            |
|                                          |                                            | De      | etail pembayaran               |                     |
| Detail pemesanan                         |                                            | Scro    | ode billing                    | 92210120003978      |
| Tanggal<br>pemesanan                     | 12 Okt 2022 09:46 WIB                      | oll dow | ode billing<br>adaluwarsa pada | 12 Okt 2022 09:56 W |
| hand a h                                 |                                            | л<br>N  | TPN                            | 260DC58A3QH5KBF     |

| Tanggal<br>pemesanan       | 12 Okt 2022 09:46 WIB       |
|----------------------------|-----------------------------|
| Jumlah<br>pemesanan        | IDR 4.000.000               |
| Seri produk SBN            | ST2022                      |
| Instruksi order            | Pemesanan SBN Pasar Perdana |
| Rekening<br>surat berharga | CPD1908I2524177             |
| Rekening debit             | 007-074958-001              |
| Kode pemesanan             | 10202212500057              |
|                            |                             |

| Kode billing<br>kadaluwarsa pada | 12 Okt 2022 09:56 WIB |
|----------------------------------|-----------------------|
| NTPN                             | 260DC58A3QH5KBR7      |
| Nama wajib bayar                 | QXsL DiCw             |
| Kementerian /<br>Lembaga         | 999                   |
| Unit eselon                      | 01                    |
| Kode satker                      | 960186                |
|                                  |                       |

Menuju status order

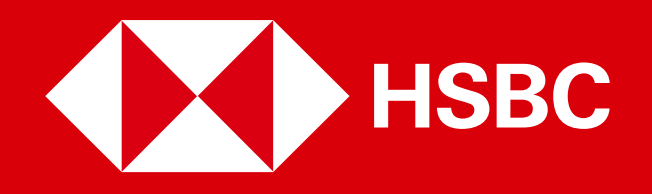

# *Early Redemption* SBN Pasar Perdana

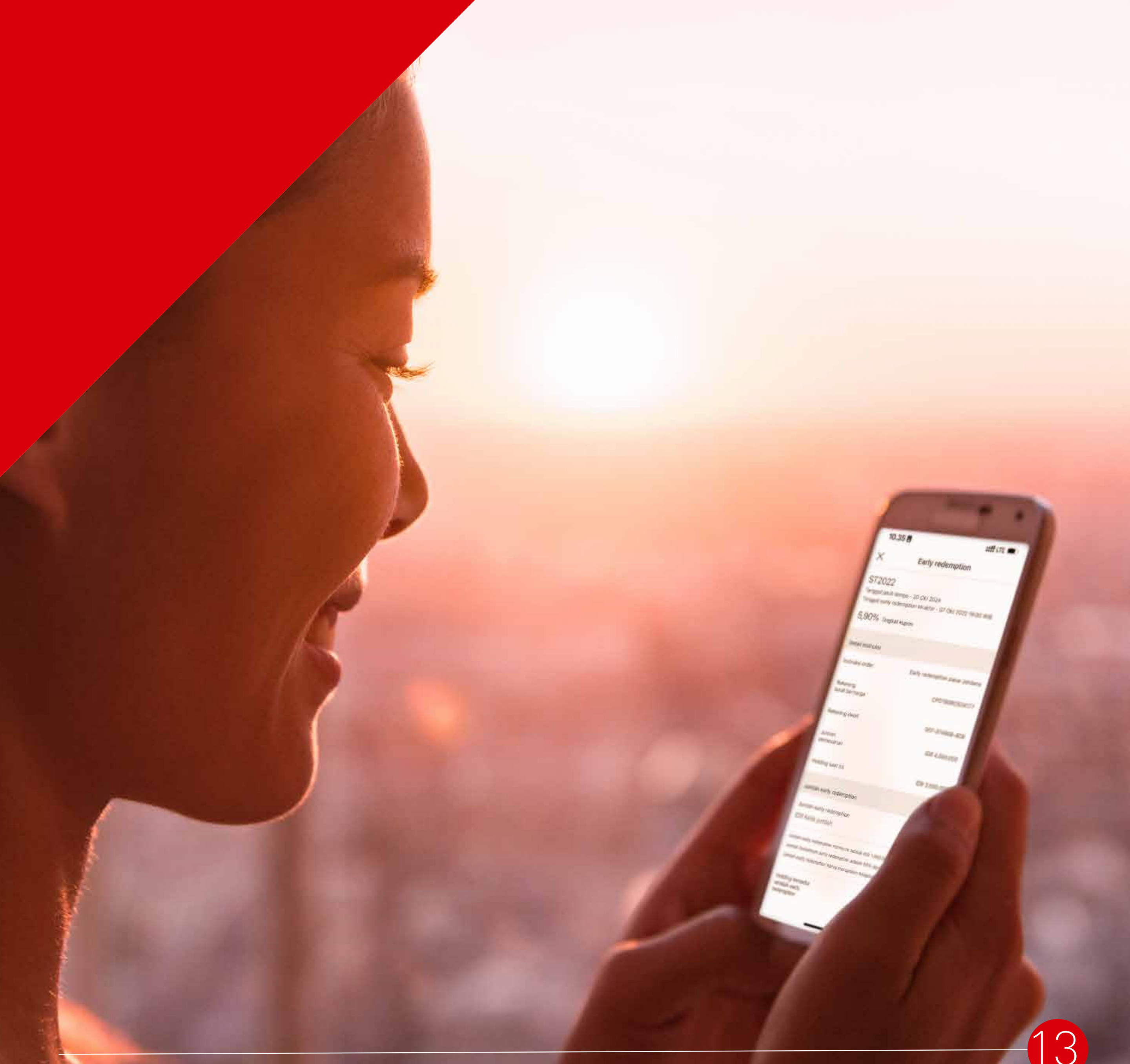

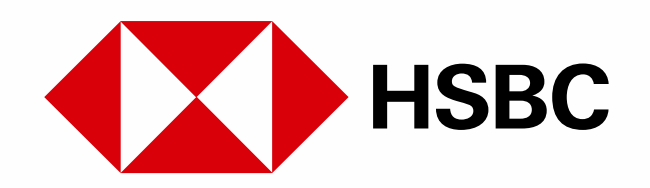

### 1. Detail rinci early redemption

Pertama, buka menu utama "SBN Pasar Perdana" lalu klik "*Early redemption* SBN Pasar Perdana".

| 09.43                    | <b>::!!</b> LTE , | 09.44                                         | <b>;;!!!</b> LTE 🗩,   |
|--------------------------|-------------------|-----------------------------------------------|-----------------------|
| SBN Pasar Perdana        |                   | < Early rede                                  | nption                |
| i SBN Pasar Perdana      |                   | Seluruh SBN Pasar Perdana<br>early redemption | a yang tersedia untuk |
| anan SBN Pasar Perdana   | >                 | SBRTEST_2022                                  |                       |
| demption SBN Pasar Perda |                   | 5,90%                                         | `                     |
|                          |                   | Tingkat kupon                                 |                       |
|                          |                   | Kode pemesanan                                | 101TEST_21250006      |
| or                       |                   | Jumlah pemesanan                              | IDR 2.000.00          |
| 1                        |                   | Holding saat ini                              | IDR 1.000.00          |
| latail pandaftaran a ODN |                   | Tanggal kupon                                 | Setiap Tanggal 1      |
| iii pendattaran e-SBN    | /                 | Tanggal early<br>redemption terakhir          | 07 Okt 2022 19:00 WI  |
|                          |                   | Tanggal jatuh tempo                           | 30 Des 202            |
|                          |                   | Tanggal setelmen pemesanan                    | 10 Okt 202            |
|                          |                   | ↔ Redeem                                      |                       |
|                          |                   | SBRTEST_2022                                  |                       |
|                          |                   | 5.90%                                         |                       |
|                          |                   | Tingkat kupon                                 | >                     |
|                          |                   | Kode pemesanan                                | 101TEST 21250006      |
|                          |                   | Jumlah pemesanan                              | IDR 10.000.00         |
|                          |                   | Holding saat ini                              | IDR 10.000.00         |
|                          |                   | Tanggal kupon                                 | Setiap Tanggal 1      |
|                          |                   | Tanggal early redemption terakhir             | 07 Okt 2022 19:00 WI  |
|                          |                   | Tanggal jatuh tempo                           | 30 Des 202            |
|                          |                   | Tanqqal setelmen pemesanan                    | 10 Okt 202            |

Sistem akan otomatis memperlihatkan halaman daftar rinci *early redemption.* Lalu, pilih produk SBN yang ingin di-*redeem.* 

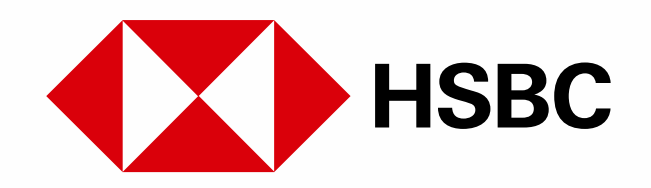

### 2. Detail early redemption

Periksa kembali rincian informasi SBN Pasar Perdana yang tersedia dan klik "Redeem".

| ::!! LTE                    | 09.49                      | 09.        | ::!! LTE 📼        | 49                                |  |  |
|-----------------------------|----------------------------|------------|-------------------|-----------------------------------|--|--|
| Pasar Perdana               | Detail SBN F               | <          | ana               | Detail SBN Pas                    |  |  |
|                             | 2022                       | ST202      |                   | 22                                |  |  |
| 2024                        | gal jatuh tempo - 20 Okt 2 | Tanggal ja |                   | Tanggal jatuh tempo - 20 Okt 2024 |  |  |
| khir - 07 Okt 2022 19:00 WI | gal early redemption terak | Tanggal e  | 22 19:00 WIB      | early redemption terakhir         |  |  |
|                             |                            |            |                   |                                   |  |  |
|                             | 30% Tingkat kupon          | 5,909      |                   | % Tingkat kupon                   |  |  |
|                             |                            |            |                   |                                   |  |  |
| ana                         | rmasi SBN pasar perda      | Informa    |                   | si SBN pasar perdana              |  |  |
| Detail pendaftaran          | Detail SBN                 |            | pendaftaran       | Detail SBN                        |  |  |
| 007-074958                  | ning investasi             | Rekening   | 5,90%             | upon                              |  |  |
| CPD1908I252                 |                            | SID        | Setiap Tanggal 15 | kupon                             |  |  |
| QXsL                        | а                          | Nama       | ct 2022 19:00 WIB | early                             |  |  |
|                             |                            |            |                   |                                   |  |  |
|                             |                            |            | 00.014.0004       |                                   |  |  |
|                             |                            |            | 20 OKt 2024       | npo                               |  |  |
|                             |                            |            |                   |                                   |  |  |

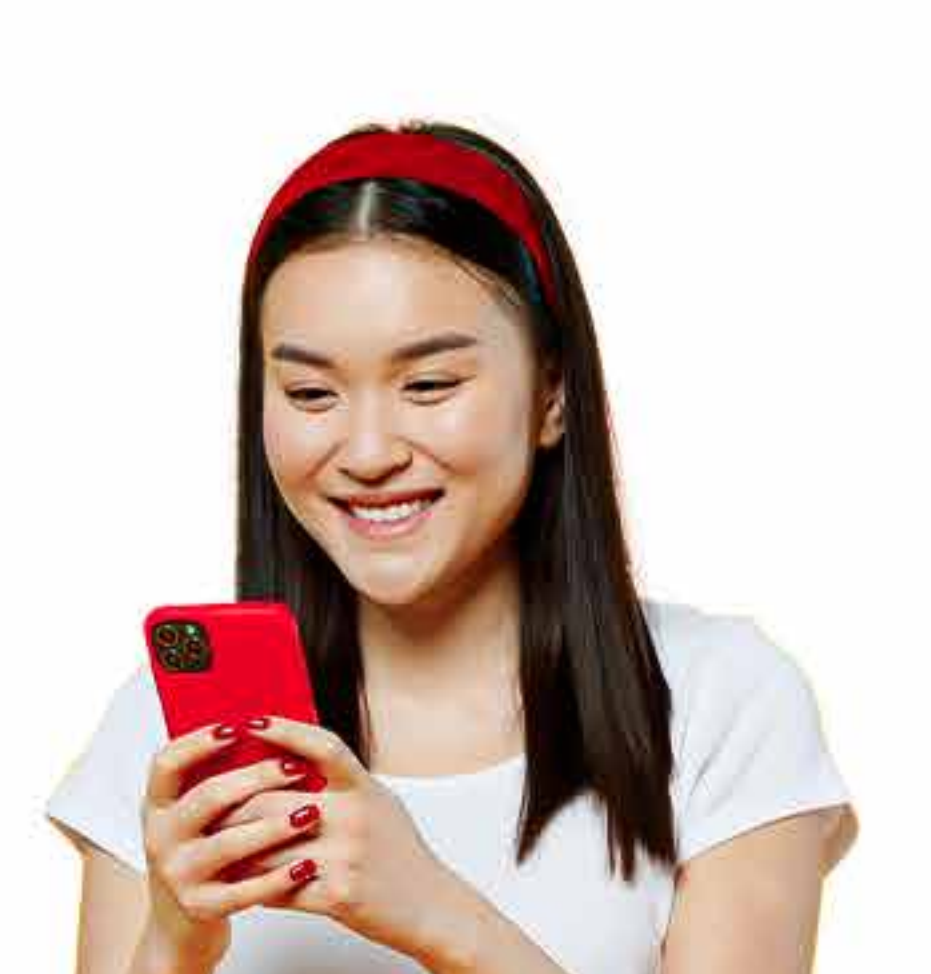

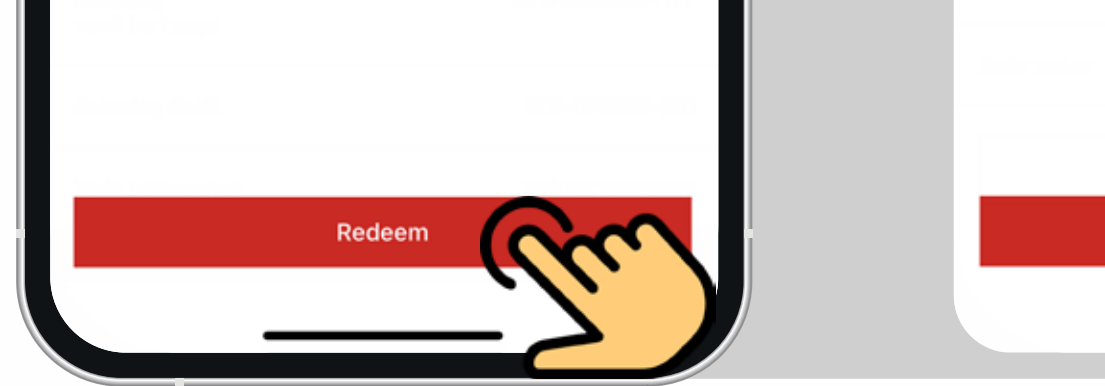

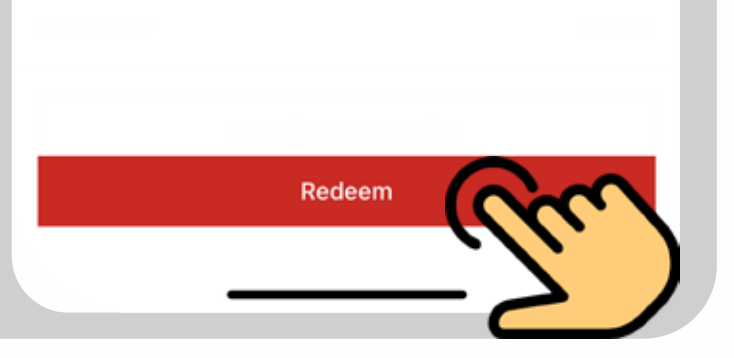

::!! LTE 🔳

007-074958-089

CPD1908I2524177

QXsL DiCw

### Masukkan jumlah early redemption, lalu klik "Lanjutkan".

| 09.49                                           | ::!! LTE 🔳                             |
|-------------------------------------------------|----------------------------------------|
| × Early r                                       | edemption                              |
| ST2022<br>Tanggal jatuh tempo - 20 Okt          | 2024                                   |
| Tanggal early redemption ter                    | akhir - 07 Okt 2022 19:00 WIB          |
| 5,90% Tingkat kupon                             |                                        |
| Detail instruksi                                |                                        |
| Instruksi order                                 | Early redemption pasar perdana         |
| Rekening<br>surat berharga                      | CPD1908I2524177                        |
| Rekening debit                                  | 007-074958-808                         |
| Jumlah<br>pemesanan                             | IDR 4.000.000                          |
| Holding saat ini                                | IDR 3.000.000                          |
| Jumlah early redemption                         |                                        |
| Jumlah early redemption                         |                                        |
| IDR Ketik jumlah                                | $\ominus$ $\oplus$                     |
| Jumlah early redemption minimum                 | adalah IDR 1.000.000.                  |
| Jumlah maksimum early redemption                | on adalah 50% dari jumlah pemesanan.   |
| Jumlah early redemption harus me                | erupakan kelipatan dari IDR 1.000.000. |
| Holding tersedia<br>setelah early<br>redemption | IDR 3.000.000                          |
|                                                 |                                        |

| 09.49                                                                                                    | ::!! LTE 🔳                     |  |  |  |
|----------------------------------------------------------------------------------------------------|--------------------------------|--|--|--|
| × Early r                                                                                                    | edemption                      |  |  |  |
| Detail instruksi                                                                                                    |                                |  |  |  |
| Instruksi order                                                                                                    | Early redemption pasar perdana |  |  |  |
| Rekening<br>surat berharga                                                                                                    | CPD1908I2524177                |  |  |  |
| Rekening debit                                                                                                    | 007-074958-808                 |  |  |  |
| Jumlah<br>pemesanan                                                                                                    | IDR 4.000.000                  |  |  |  |
| Holding saat ini                                                                                                    | IDR 3.000.000                  |  |  |  |
| Jumlah early redemption                                                                                                    |                                |  |  |  |
| Jumlah early redemption 1.000.000                                                                                                    | $\ominus$ $\oplus$             |  |  |  |
| Jumlah early redemption minimum adalah IDR 1.000.000.<br>Jumlah maksimum early redemption adalah 50% dari jumlah pemesanan.<br>Jumlah early redemption harus merupakan kelipatan dari IDR 1.000.000. |                                |  |  |  |
| Holding tersedia<br>setelah early<br>redemption                                                                                                    | IDR 2.000.000                  |  |  |  |

Lanjutkan

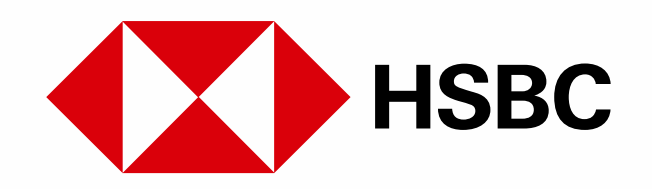

### 3. Review order dan konfirmasi

Tinjau kembali detail serta syarat dan ketentuan early redemption, sebelum mengkonfirmasi transaksi. Setelah yakin, kamu bisa klik "Konfirmasi".

Setiap Tanggal 15

20 Okt 2024

10 Okt 2022

07 Okt 2022 19:00 WIB

5,90%

| 09.49                      | <b>::!!</b> LTE 🗩              |   | 09.49                                                                       | ::!! LTE 🔳                                     |
|----------------------------|--------------------------------|---|-----------------------------------------------------------------------------|------------------------------------------------|
| < Review ea                | arly redemption                |   | < Review early re-                                                          | demption                                       |
| Detail pendaftaran         |                                |   | Detail SBN                                                                  |                                                |
| Rekening investasi         | 007-074958-089                 |   | Tingkat kupon                                                               | 5,9                                            |
| SID                        | CPD1908I2524177                | 1 | Tanggal kupon                                                               | Setiap Tangga                                  |
| Detail early redemption    |                                |   | Tanggal early<br>redemption<br>terakhir                                     | 07 Okt 2022 19:00 \                            |
| Kode transaksi             | 10202212500010                 | ſ | Tanggal                                                                     | 20 Okt 20                                      |
| Seri produk SBN            | ST2022                         |   | jatuh tempo                                                                 |                                                |
| Instruksi order            | Early redemption pasar perdana |   | Tanggal setelmen<br>pemesanan                                               | 10 Okt 20                                      |
| Rekening<br>surat berharga | CPD1908I2524177                |   | Saya mengkonfirmasi bahwa                                                   | :                                              |
| Rekening debit             | 007-074958-808                 |   | 1. Saya telah membaca, meng<br>Syarat dan Ketentuan 🔽 dan                   | gerti, dan menyetujui<br>Memorandum Informaci  |
| Jumlah early<br>redemption | IDR 1.000.000                  |   | terkait dengan pembelian SB<br>ditampilkan saat pembelian (<br>redemption). | N pasar perdana yang<br>termasuk mengenai earl |

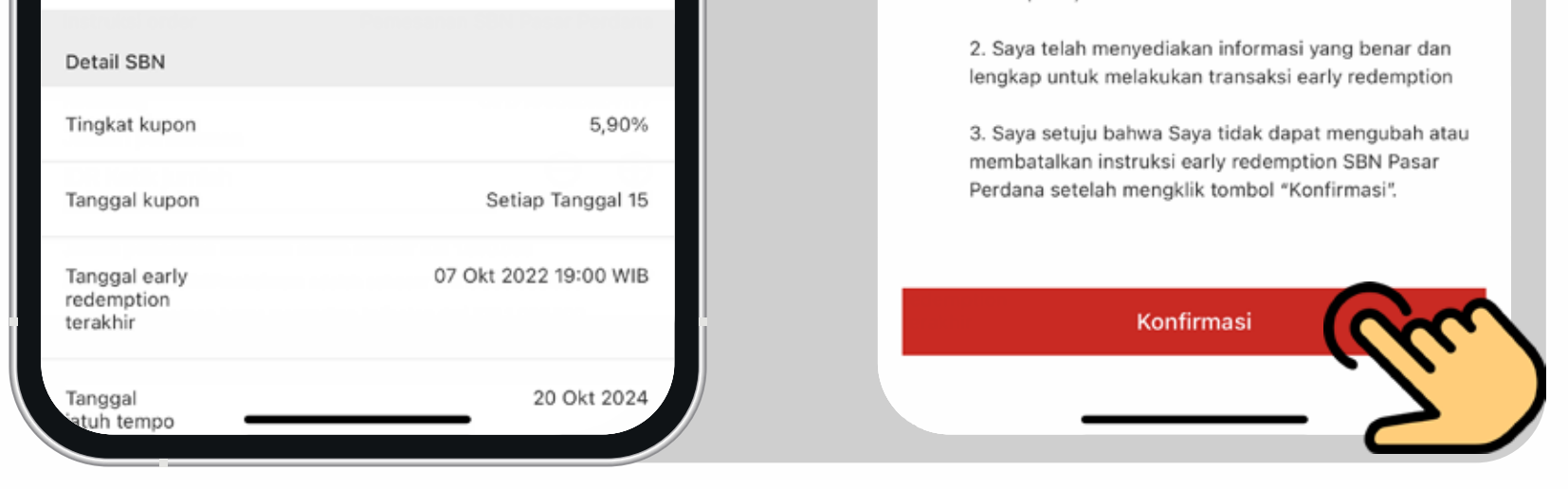

Yay! Transaksi early redemption-mu sudah berhasil dan kamu bisa lihat status pesanan kamu di menu "Status order".

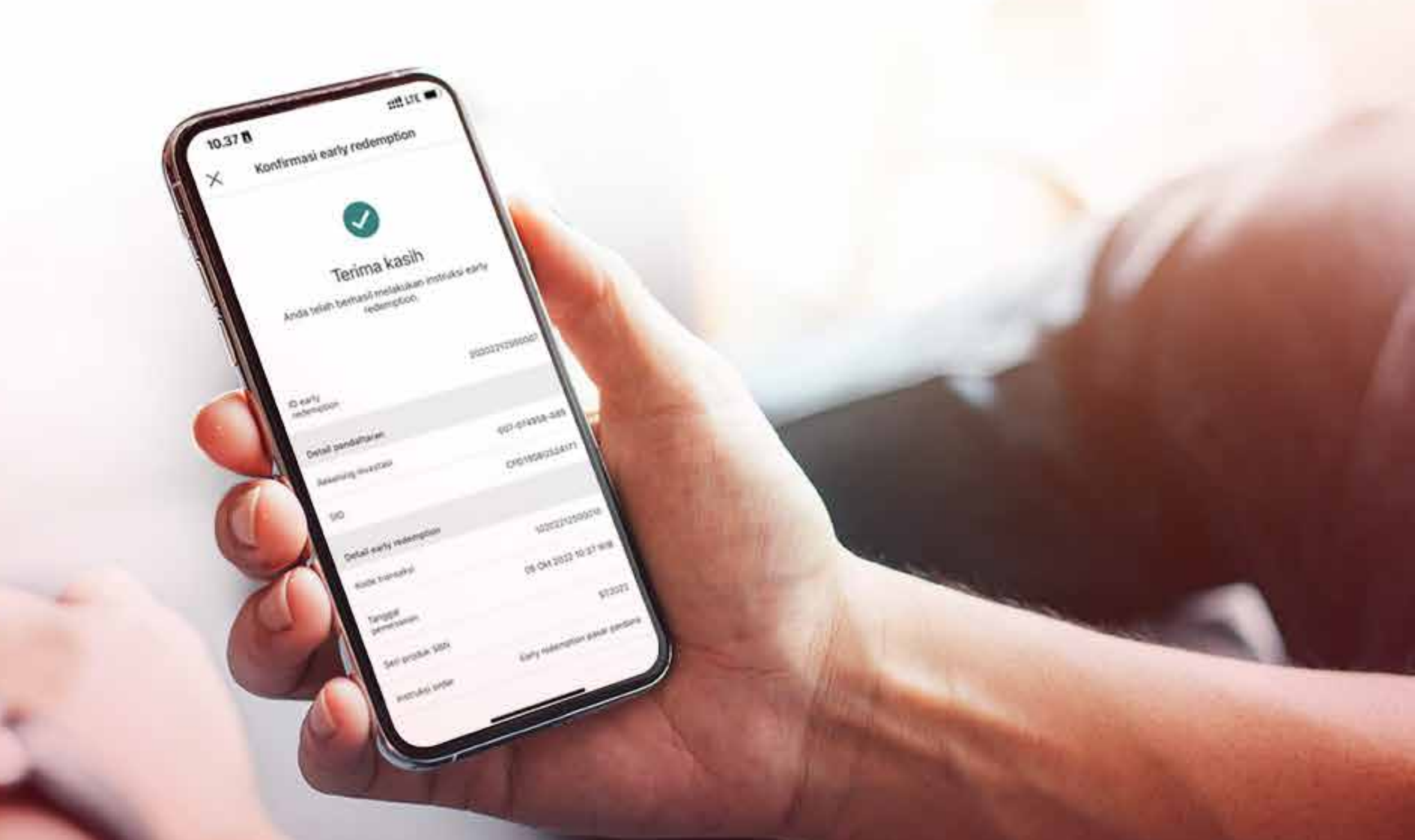

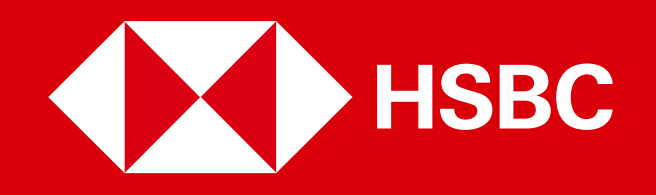

# Status Order SBN Pasar Perdana

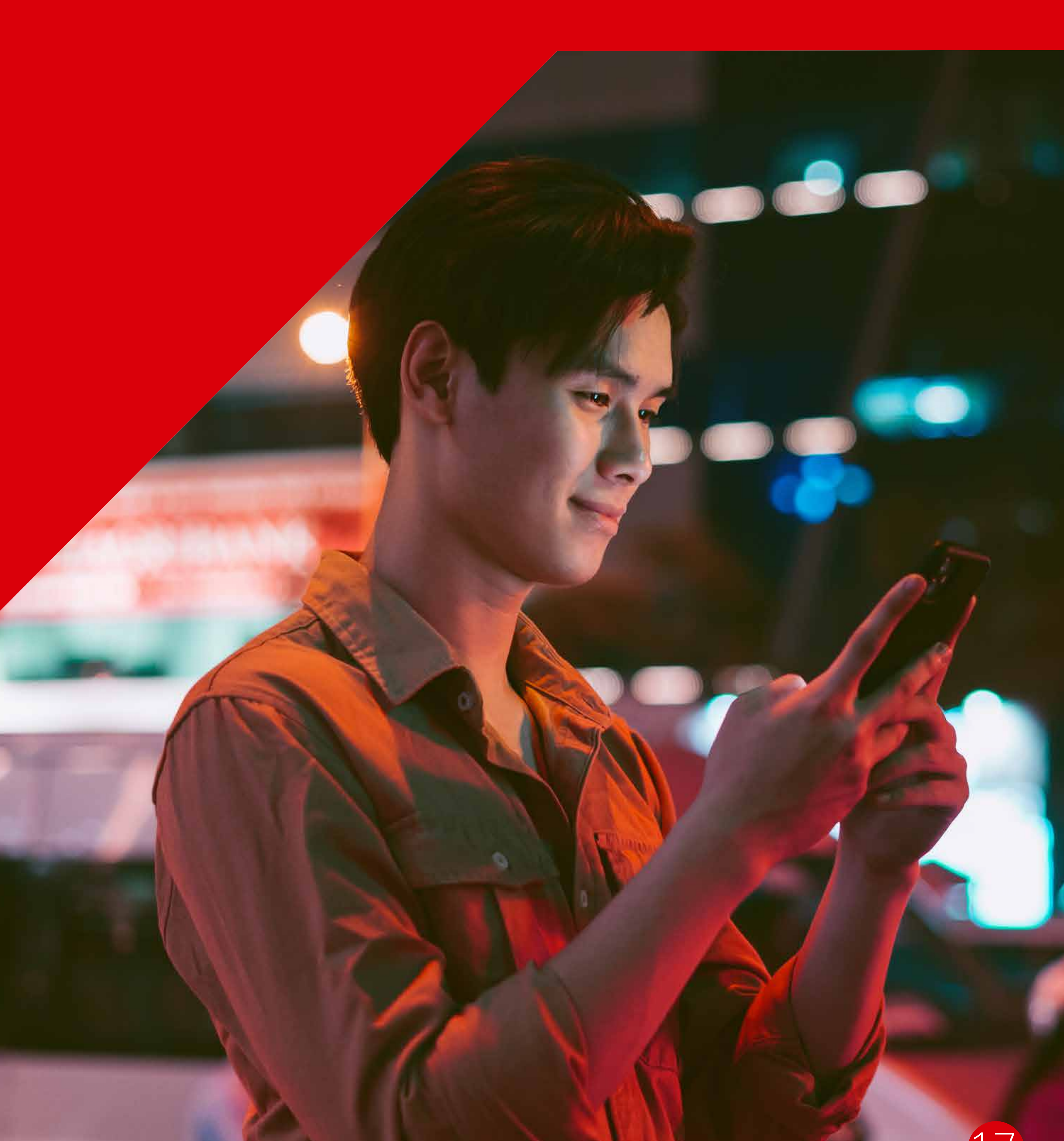

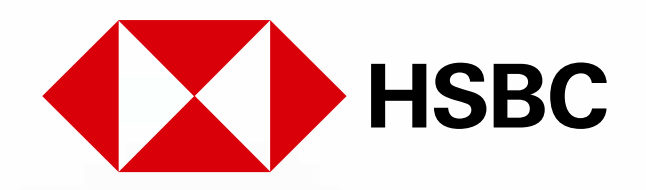

### 1. Detail status order

Untuk melihat status pemesanan SBN, kamu bisa klik menu "Status order" yang akan membawamu ke halaman daftar status transaksi SBN Pasar Perdana.

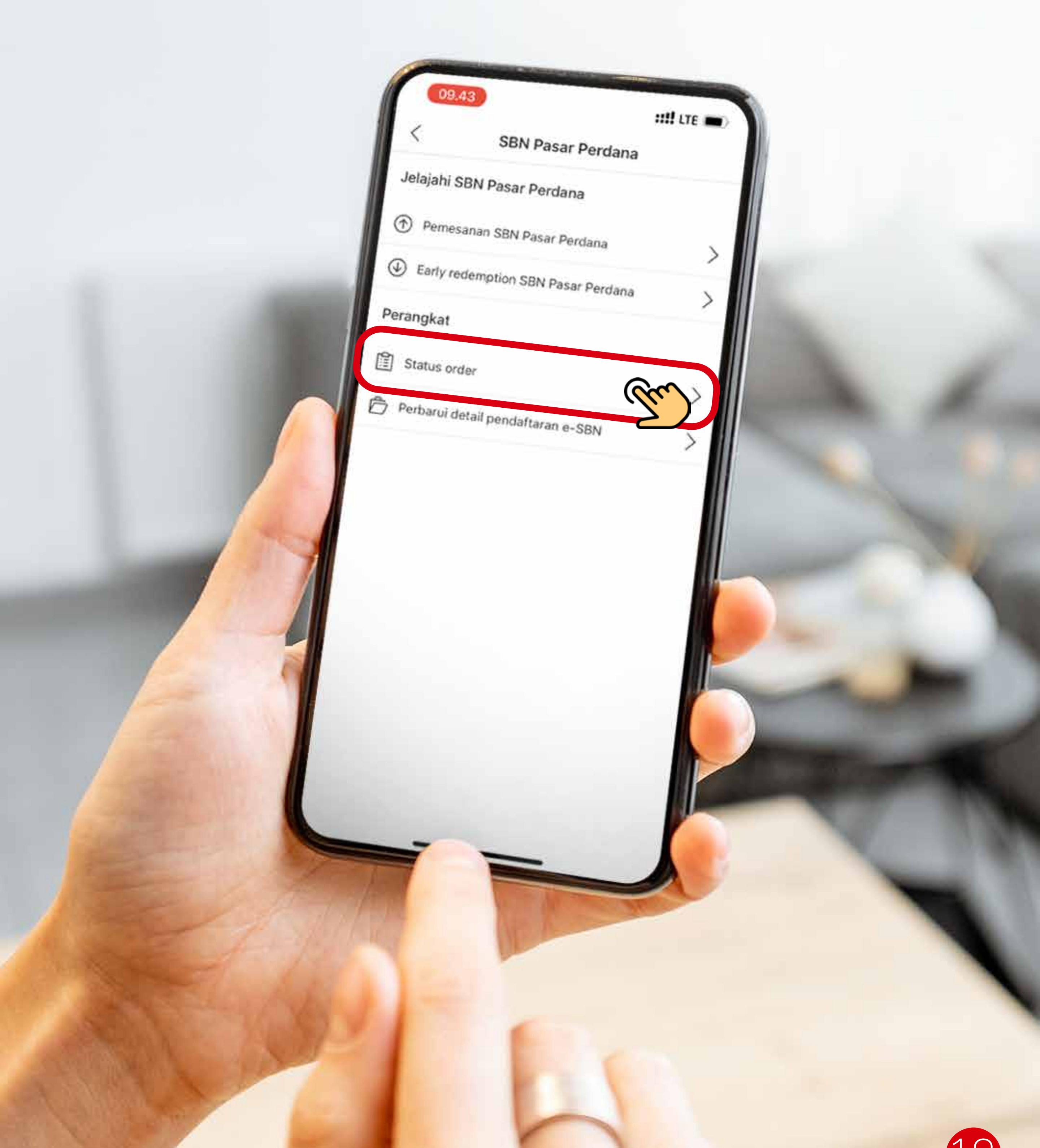

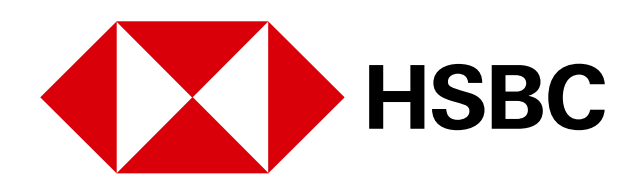

### 1.1 Verified order

Jika ada keterangan "verified order" di menu "status order", artinya tahap pemesanan telah berhasil tetapi belum dibayarkan. Kamu bisa lihat seluruh daftar riwayat transaksi yang belum dibayarkan (Status *Verified* Order) melalui halaman "Pembayaran Pending".

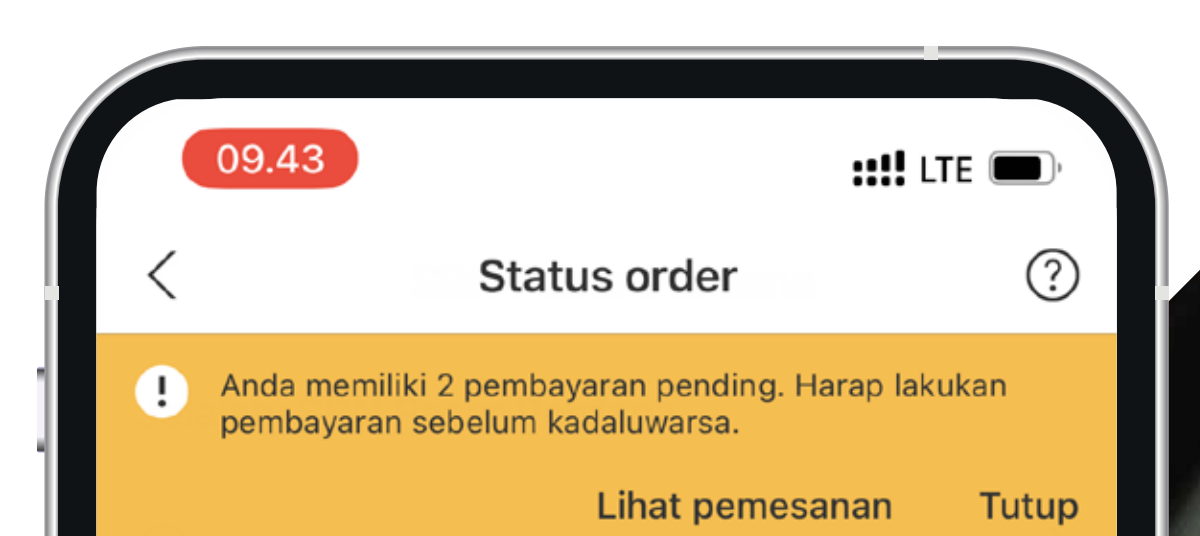

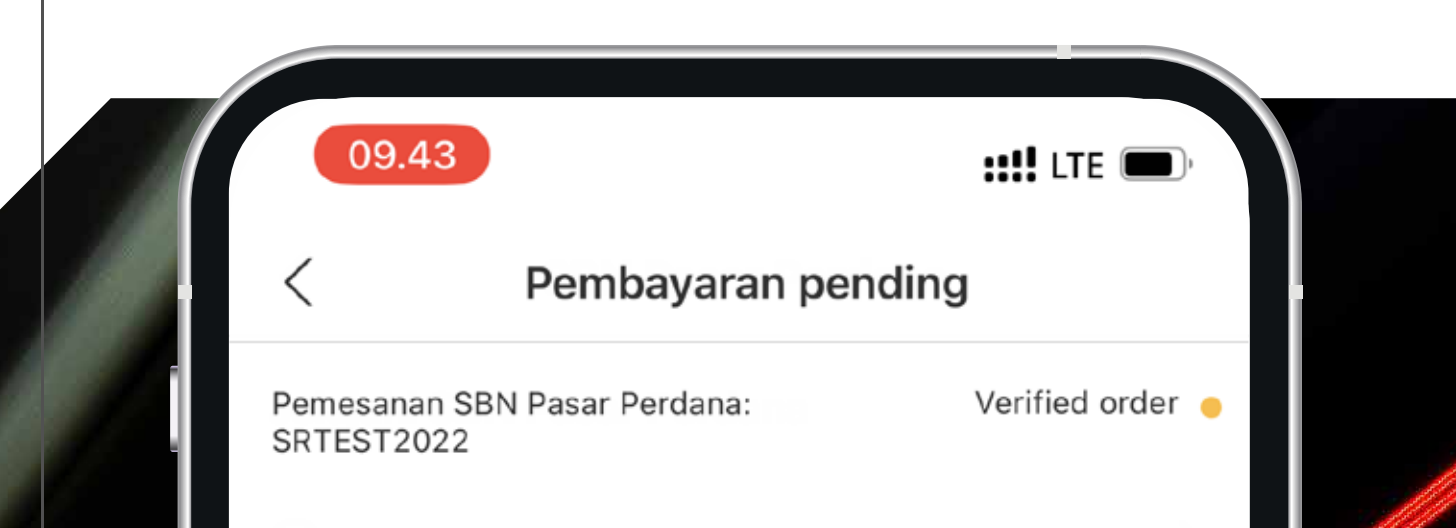

19

| Early redemption:                          | Confirmed       | 06 Okt 2022 09:57 WIB        | IDR 1.000.000    |
|--------------------------------------------|-----------------|------------------------------|------------------|
| ST2022                                     |                 | 🕥 Bayar sekarang             |                  |
| 06 Okt 2022 10:37 WIB                      | IDR 1.000.000   | Pemesanan SBN Pasar Perdana: | Verified order 🖕 |
| Pemesanan SBN Pasar Perdana:<br>SRTEST2022 | Completed order | ORITEST_2022                 |                  |
| 06 Okt 2022 10:14 WIB                      | IDR 4.000.000   | 04 Okt 2022 14:44 WIB        | IDR 10.000.000   |
| Pemesanan SBN Pasar Perdana:<br>SRTEST2022 | Completed order | Bayar sekarang               |                  |
| 06 Okt 2022 10:13 WIB                      | IDR 3.000.000   |                              |                  |
| Pemesanan SBN Pasar Perdana:<br>SRTEST2022 | Completed order |                              |                  |
| 06 Okt 2022 09:59 WIB                      | IDR 2.000.000   |                              |                  |
| Pemesanan SBN Pasar Perdana:<br>SRTEST2022 | Verified order  |                              |                  |
| 06 Okt 2022 09:57 WIB                      | IDR 1.000.000   |                              |                  |
|                                            |                 |                              |                  |

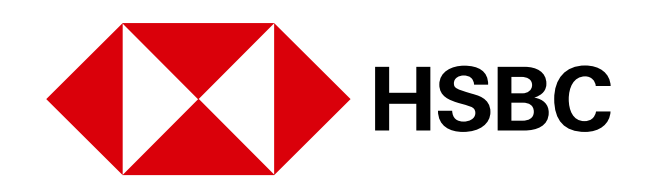

### **Output** Unpaid order

Status ini menunjukkan bahwa transaksi yang kamu lakukan telah kadaluwarsa karena pembayaranmu telah melewati batas waktu yang ditentukan.

Kuota individu akan segera dikembalikan dalam waktu 2x24 jam dan kamu bisa melakukan pemesanan ulang.

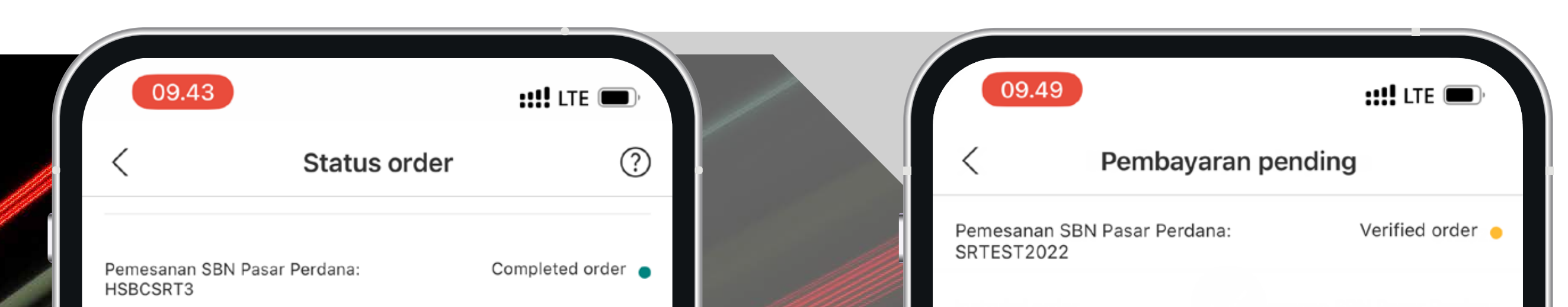

| 22 Feb 2023 13:36 WIB                   | IDR 400                | 06 Okt 2022 09:57 WIB                        | IDR 1.000.000    |
|-----------------------------------------|------------------------|----------------------------------------------|------------------|
| Pemesanan SBN Pasar Perdana:            | Completed order        | Agar sekarang                                |                  |
| 22 Feb 2023 13:32 WIB                   | IDR 9.000              | Pemesanan SBN Pasar Perdana:<br>ORITEST_2022 | Verified order 🖕 |
| Pemesanan SBN Pasar Perdana:            | Completed order 🍵      | 04 Okt 2022 14:44 WIB                        | IDR 10.000.000   |
| HSBCSRT5<br>22 Feb 2023 13:29 WIB       | IDR 10.000             | 🕥 Bayar sekarang                             |                  |
| Pemesanan SBN Pasar Perdana:            | Unpaid order 🖕         |                                              |                  |
| HSBCSRT3<br>22 Feb 2023 13:28 WIB       | IDR 500                |                                              |                  |
| Pemesanan SBN Pasar Perdana:            | Completed order        |                                              |                  |
| HSBCST2                                 |                        |                                              | 020100002024177  |
| Deres 2020 10:22 Wild                   | O a market a de andera |                                              |                  |
| Pemesanan SBN Pasar Perdana:<br>HSBCST2 | Completed order        |                                              |                  |
| 22 Feb 2023 13:20 WIB                   | IDR 100                |                                              |                  |
|                                         | _                      |                                              |                  |

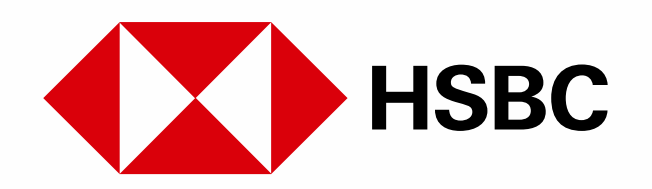

### 1.2 *Completed* order

Untuk pemesanan dan pembayaran SBN yang telah sukses, nantinya akan muncul keterangan "Completed order" dan kamu bisa lihat detail transaksinya, seperti:

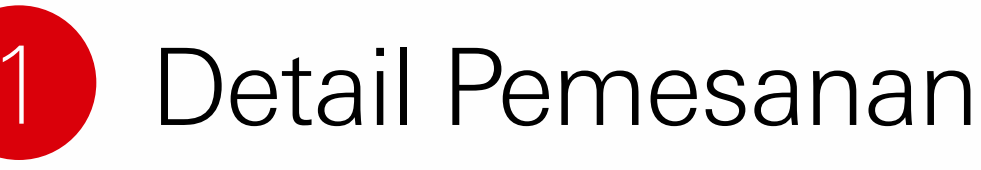

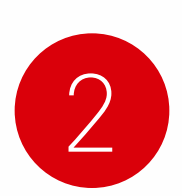

Detail Pendaftaran

Detail Pembayaran 3

| l.41 🖪                               | ::!! LTE 🗩      | 09.46                        | ::!!              |
|--------------------------------------|-----------------|------------------------------|-------------------|
| Status order                         | ?               | < Status order               | pemesanan         |
| redemption:<br>22                    | Confirmed 🔵     | SRTEST2022                   | Complete          |
| t 2022 13:50 WIB                     | IDR 1.000.000   | renesarian SDN Pasar Peruana |                   |
| redemption:<br>EST_2022              | Confirmed       | Kode pemesanan               | 104EST20          |
| tt 2022 13:46 WIB                    | IDR 1.000.000   | Tanggal<br>pemesanan         | 06 Okt 2022       |
| sanan SBN Pasar Perdana:<br>EST_2022 | Completed order | Jumlah<br>pemesanan          | IDR               |
| at 2022 13:41 WIB                    | IDR 2.000.000   | Seri produk SBN              | SR                |
| sanan SBN Pasar Perdana:<br>:ST_2022 | Completed order | Instruksi order              | Pemesanan SBN Pas |
| tt 2022 13:39 WIB                    | IDR 1.000.000   | Rekening<br>surat berharga   | CPD190            |
| sanan SBN Pasar Perdana:<br>ST 2022  | Unpaid order 🖕  | Rekening debit               | 007-07            |
| p 2022 17:44 WIB                     | IDR 2.000.000   | Detail pendaftaran           |                   |
|                                      |                 | Rekening investasi           | 007-07            |
| sanan SBN Pasar Perdana:<br>22       | Unpaid order 🖕  | SID                          | CPD190            |
| p 2022 13:12 WIB                     | IDR 5.000.000   | Nama                         |                   |

| E | 09.46 | ::!! LTE 📼             |  |
|---|-------|------------------------|--|
|   | <     | Status order pemesanan |  |

| ST2022                                       | Confirmed       |
|----------------------------------------------|-----------------|
| 04 Okt 2022 13:50 WIB                        | IDR 1.000.000   |
| Early redemption:<br>SBRTEST_2022            | Confirmed       |
| 04 Okt 2022 13:46 WIB                        | IDR 1.000.000   |
| Pemesanan SBN Pasar Perdana:<br>SBRTEST_2022 | Completed order |
| 04 Okt 2022 13:41 WIB                        | IDR 2.000.000   |
| Pemesanan SBN Pasar Perdana:<br>ORITEST_2022 | Completed order |
| 04 Okt 2022 13:39 WIB                        | IDR 1.000.000   |
| Pemesanan SBN Pasar Perdana:<br>ORITEST_2022 | Unpaid order 🖕  |
| 30 Sep 2022 17:44 WIB                        | IDR 2.000.000   |
| Pemesanan SBN Pasar Perdana:<br>ST2022       | Unpaid order 🖕  |
| 27 Sep 2022 13:12 WIB                        | IDR 5.000.000   |
| Sarly redemption:                            | Confirmed       |

| Rekening<br>surat berharga                                          | CPD1908I2524177       |
|---------------------------------------------------------------------|-----------------------|
| Rekening debit                                                      | 007-074958-808        |
| Detail pendaftaran                                                  |                       |
| Rekening investasi                                                  | 007-074958-089        |
| SID                                                                 | CPD1908I2524177       |
| Nama                                                                | QXsL DiCv             |
| Detail pembayaran                                                   |                       |
| Kode billing                                                        | 922100600039507       |
| Kode billing<br>kadaluwarsa pada                                    | 06 Okt 2022 10:16 WIE |
|                                                                     |                       |
| NTPN                                                                | F18F68GP2E114308      |
| NTPN<br>Nama wajib bayar                                            | F18F68GP2E114308      |
| NTPN<br>Nama wajib bayar<br>Kementerian /<br>Lembaga                | F18F68GP2E114308      |
| NTPN<br>Nama wajib bayar<br>Kementerian /<br>Lembaga<br>Unit eselon | F18F68GP2E114308      |

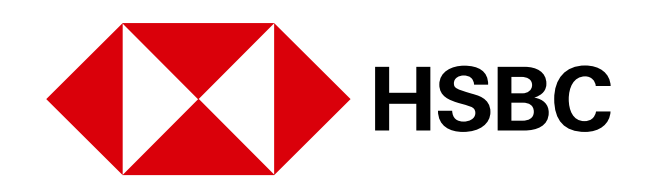

### A Kirim bukti pembayaran

Jika kamu melakukan pembayaran melalui HSBC, kamu bisa langsung klik "Kirim bukti pembayaran" yang ada di halaman "Status Order" dan bukti transaksinya akan dikirimkan ke *email-*mu.

| Status order                   | pemesanan             | < Status ord                           | er pemesanan                   |
|--------------------------------|-----------------------|----------------------------------------|--------------------------------|
| kening debit                   | 050-226943-834        | Kami telah mengirimkan yang terdaftar. | bukti pembayaran ke email Anda |
| tail pendaftaran               |                       | Detail pendaftaran                     |                                |
| ekening investasi              | 050-226943-089        | Rekening investasi                     | 050-226943-                    |
| D                              | IDD100HSBC11111       | SID                                    | IDD100HSBC1                    |
| ama                            | TONY STARK            | Nama                                   | TONY ST                        |
| etail pembayaran               | 100-4-000-000         | Detail pembayaran                      |                                |
| ode billing                    | 922111400041847       | Kode billing                           | 922111400041                   |
| ode billing<br>adaluwarsa pada | 14 Nov 2022 14:32 WIB | Kode billing<br>kadaluwarsa pada       | 14 Nov 2022 14:32 V            |
| TPN                            | F18F68GP2E116619      | NTPN                                   | F18F68GP2E116                  |
| ama wajib bayar                | TONY STARK            | Nama wajib bayar                       | TONY ST                        |
| ementerian /<br>embaga         | 999                   | Kementerian /<br>Lembaga               | Ş                              |
| nit eselon                     | 01                    | Unit eselon                            |                                |
| ode satker                     | 960186                | Kode satker                            | 960                            |
| Kirim bukti j                  | pembayaran 🕋          | Kirim buk                              | ti pembayaran                  |

Scroll down

| 09.46                                     | ::!! LTE 🔳                    |
|-------------------------------------------|-------------------------------|
| < Status order                            | r pemesanan                   |
| Kami telah mengirimkan bi yang terdaftar. | ukti pembayaran ke email Anda |
| Detail pendaftaran                        |                               |
| Rekening investasi                        | 050-226943-089                |
| ID                                        | IDD100HSBC11111               |
| lama                                      | TONY STARK                    |
| Detail pembayaran                         |                               |
| Code billing                              | 922111400041847               |
| ode billing<br>adaluwarsa pada            | 14 Nov 2022 14:32 WIB         |
| ITPN                                      | F18F68GP2E116619              |
| lama wajib bayar                          | TONY STARK                    |
| (ementerian /<br>embaga                   | 999                           |
| Jnit eselon                               | 01                            |
| Kode satker                               | 960186                        |
| Kirim bukti                               | pembayaran                    |

#### 09.46 ::!! LTE 🔳 PT. BANK HSBC INDONESIA. BUKTI PENERIMAAN NEGARA KEMENTERIAN KEUANGAN PENERIMAAN NEGARA BUKAN PAJAK Data Pembayaran Tanggal dan : 12-10-2022 09:49:31 NTB Jam Bayar : 221012000001 Tanggal Buku : 12-10-2022 NTPN : 260DC58A3QH5KBR7 Kode Cabang : 000400 : 197028 STAN Bank Data Setoran Kode Billing : 922101200039783 Nama Wajib ; QXsL DiCw Bayar Kementerian / : 999 Lembaga Unit Eselon I : 01 Satuan Kerja : 960186 Jumlah Setoran : 4,000,000.00 Mata Uang : IDR Terbilang : Empat Juta Informasi ini dihasilkan oleh komputer dan tidak memerlukan tanda tangan K HSBC PT. BANK HSBC INDONESIA. BUKTI PENERIMAAN NEGARA KEMENTERIAN KEUANGAN PENERIMAAN NEGARA BUKAN PAJAK Payment Details Date and Time : 12-10-2022 09:49:31 NTB of Payment : 221012000001 : 260DC58A3QH5KBR7 : 197028 Booking Date 12-10-2022 NTPN : 000400 STAN Bank Branch Code **Payment Details** 922101200039783 Billing Code Payer Name QXsL DICW Kementerian / 999 Lembaga Unit Eselon I : 01 Satuan Kerja 960186 : 960186 : 4,000,000.00 Currency : IDR Payment Amount Payment Amount In ; Empat Juta Wording This is a computer generated document and requires no signature

Diterbitkan oleh PT Bank HSBC Indonesia yang terdaftar dan diawasi oleh Otoritas Jasa Keuangan (OJR).

Copyright © 2022 PT Bank HSBC Indonesia.

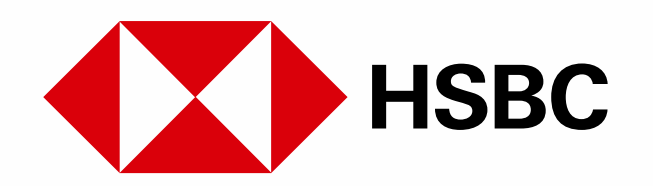

### 1.3 Confirmed order

Untuk status "*Confirmed* order" artinya transaksi *early redemption* yang diajukan sudah berhasil dan kamu bisa membaca rincian transaksinya.

| 09.43                       | <b>::!!</b> LTE , | 09.43                                    | ::!! Ľ         |
|-----------------------------|-------------------|------------------------------------------|----------------|
| < Status order              | ?                 | < Status order ea                        | rly redemption |
| arly redemption:<br>T2022   | Confirmed         | ST2022<br>Early redemption pasar perdana | Co             |
| Okt 2022 13:50 WIB          | IDR 1.000.000     | ID early                                 | 202022         |
| y redemption:<br>RTEST_2022 | Confirmed         | redemption                               |                |
|                             |                   | Detail pendaftaran                       |                |
| )kt 2022 13:46 WIB          | IDR 1.000.000     | Rekening investasi                       | 007-07         |

| sly redemption:                              | Confirmed         |
|----------------------------------------------|-------------------|
| 27 Sep 2022 13:12 WIB                        | IDR 5.000.000     |
| Pemesanan SBN Pasar Perdana:<br>ST2022       | Unpaid order 🖕    |
| 30 Sep 2022 17:44 WIB                        | IDR 2.000.000     |
| Pemesanan SBN Pasar Perdana:<br>ORITEST_2022 | Unpaid order 🖕    |
| 04 Okt 2022 13:39 WIB                        | IDR 1.000.000     |
| Pemesanan SBN Pasar Perdana:<br>ORITEST_2022 | Completed order 🌘 |
| 04 Okt 2022 13:41 WIB                        | IDR 2.000.000     |
| Pemesanan SBN Pasar Perdana:<br>SBRTEST_2022 | Completed order   |

| SID                        | CPD1908I2524177                |  |
|----------------------------|--------------------------------|--|
| Detail early redemption    |                                |  |
| Tanggal<br>pemesanan       | 04 Okt 2022 13:50 WIB          |  |
| Seri produk SBN            | ST2022                         |  |
| Instruksi order            | Early redemption pasar perdana |  |
| Rekening<br>surat berharga | CPD1908I2524177                |  |
| Rekening debit             | 007-074958-808                 |  |
| Jumlah early<br>redemption | IDR 1.000.000                  |  |
| Detail SBN                 |                                |  |
| Tingkat kupon              | 5,90%                          |  |

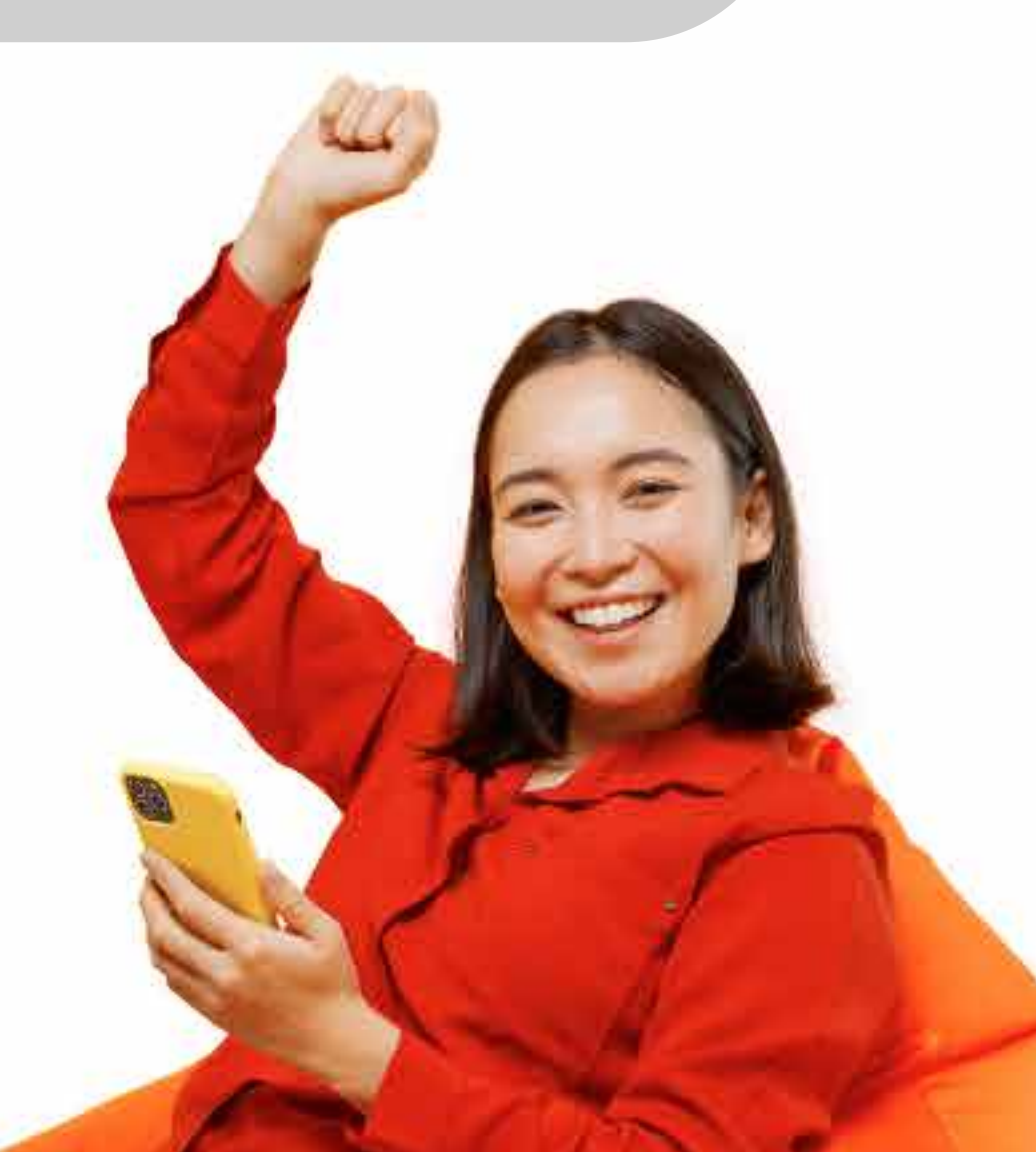

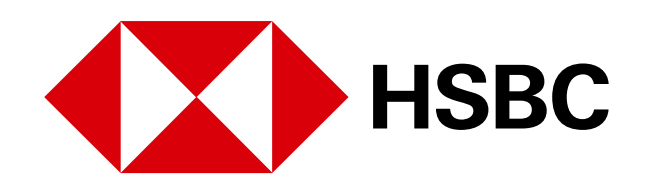

### 1.4 No order

Jika kamu belum melakukan transaksi SBN Pasar Perdana, tampilan "Status order" akan kosong seperti gambar berikut:

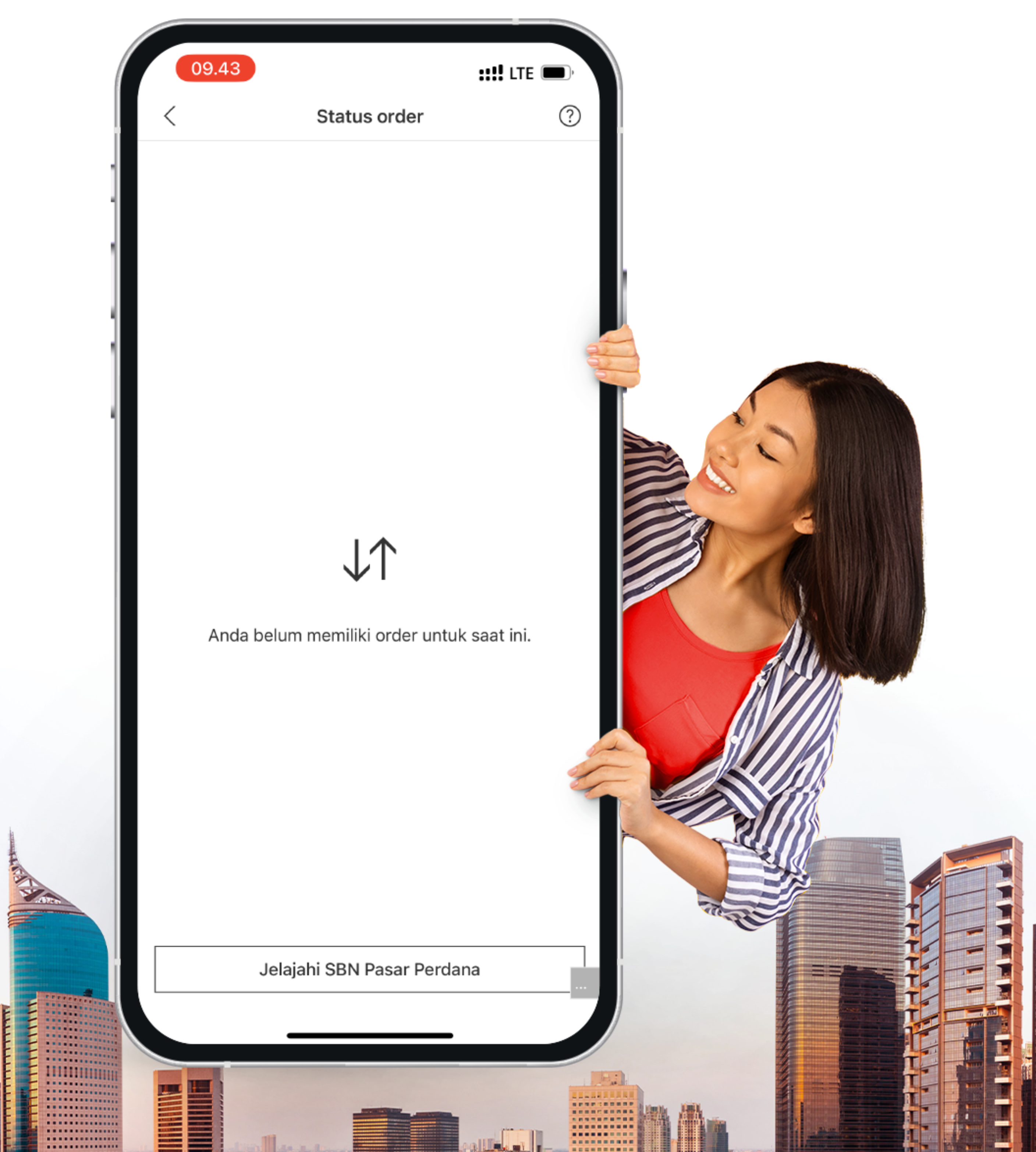

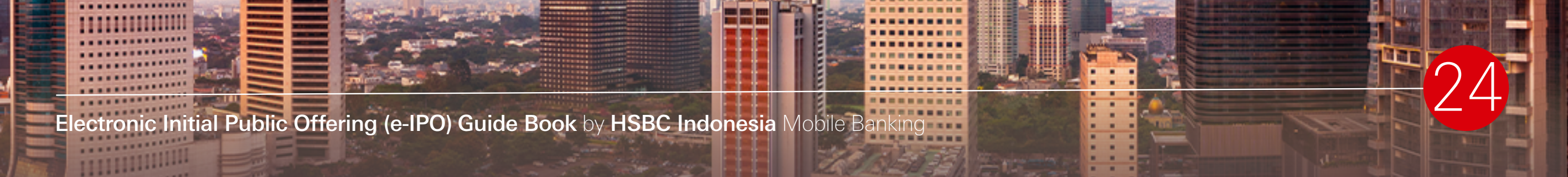

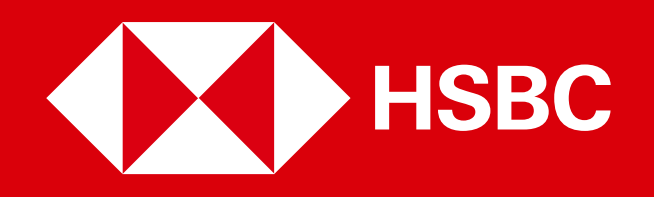

# Memperbaharui detail registrasi e-SBN

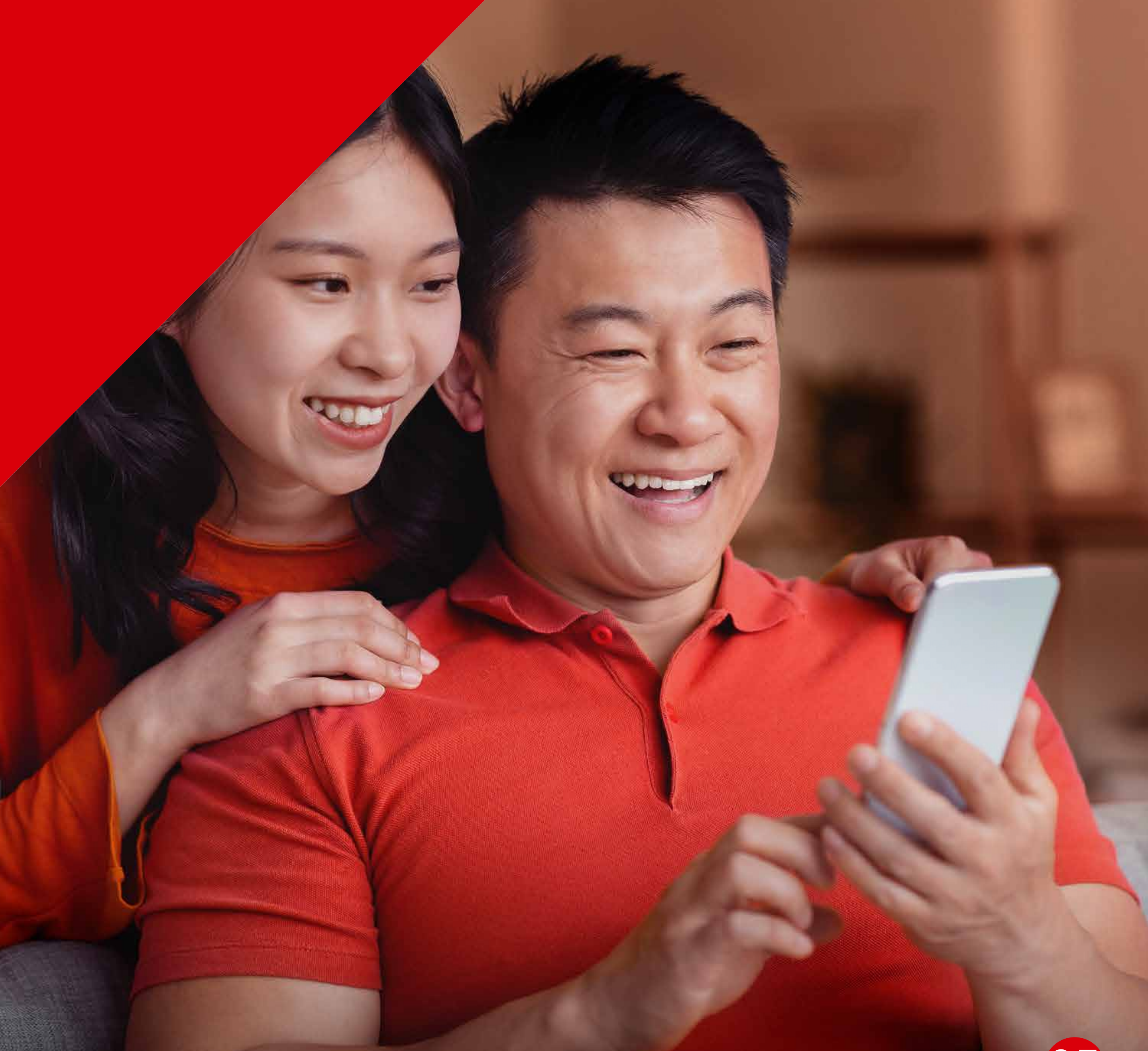

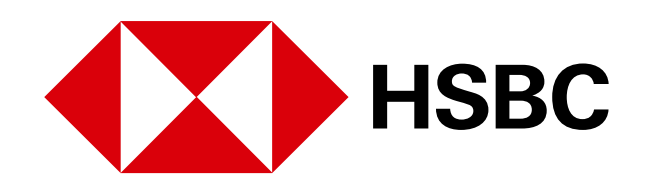

### 1. Perbaharui data registrasi e-SBN

Jika ingin melakukan update detail pendaftaran e-SBN, kamu bisa klik "Perbaharui detail pendaftaran e-SBN" dan review informasi pribadimu lalu ubah rincian pendaftaran.

| 09.44 ::!! LTE                     | 09.44                                                              | ::!! LTE 🗩                                                                                            | 09.44 ::!! LTE .                         |
|------------------------------------|--------------------------------------------------------------------|----------------------------------------------------------------------------------------------------|------------------------------------------|
| SBN Pasar Perdana                  | < Perbarui de                                                      | etail pendaftaran e-SBN                                                                               | < Perbarui detail pendaftaran e-SBN      |
| elajahi SBN Pasar Perdana          | Langkah 1 dari 3 Re                                                | view informasi Anda                                                                                   | Langkah 2 dari 3 Ubah detail pendaftaran |
| Pemesanan SBN Pasar Perdana        | Harap lakukan peng<br>adalah benar. Apabil<br>informasi Anda, hara | ecekan apabila informasi berikut<br>a Anda ingin memperbarui detail<br>Ip hubungi kantor cabang kami. | Detail pendaftaran                       |
| Early redemption SBN Pasar Perdana | Informasi pribadi                                                  |                                                                                                    | CPD1908I2524177                          |
| rangkat                            | Nama                                                               | QXsL DiCw                                                                                             | Alamat e-mail                            |
| Status order                       | Nomor KTP                                                          | 98T2R6bAKD                                                                                            | testing1.ipo@gmail.com                   |
| Perbarui detail pendaftaran e-SBN  | Jenis kelamin                                                      | Pria                                                                                                  | Alamat sesuai KTP Anda                   |
| <u>```</u>                         | Tempat lahir                                                       | KUDUS                                                                                                 | MR DICW QXSL MR DICW QXSL MR             |
|                                    | Tanggal lahir                                                      | 15 Agu 1981                                                                                           | Provinsi                                 |
|                                    | Detail kontak                                                      |                                                                                                    | DKI Jakarta                              |
|                                    |                                                                    |                                                                                                    | Kota atau kabupaten                      |
|                                    | Nomor handphone                                                    | +628123019019                                                                                         | Kota Adm. Jakarta Selatan                |
|                                    | Nomor telefon                                                      |                                                                                                    | Pekerjaan                                |
|                                    | Detail lainnya                                                     |                                                                                                    | Profesional                              |
|                                    | Nama sub-registry                                                  | Sub-registry PT KSEI                                                                                  | Rekening investasi                       |
|                                    |                                                                    |                                                                                                    | 007-074958-089                           |
|                                    | Nama partisipan                                                    | PT Bank HSBC Indonesia                                                                                | Rekening surat berharga                  |
|                                    | Nama bank                                                          | PT Bank HSBC Indonesia                                                                                | CPD1908I2524177                          |

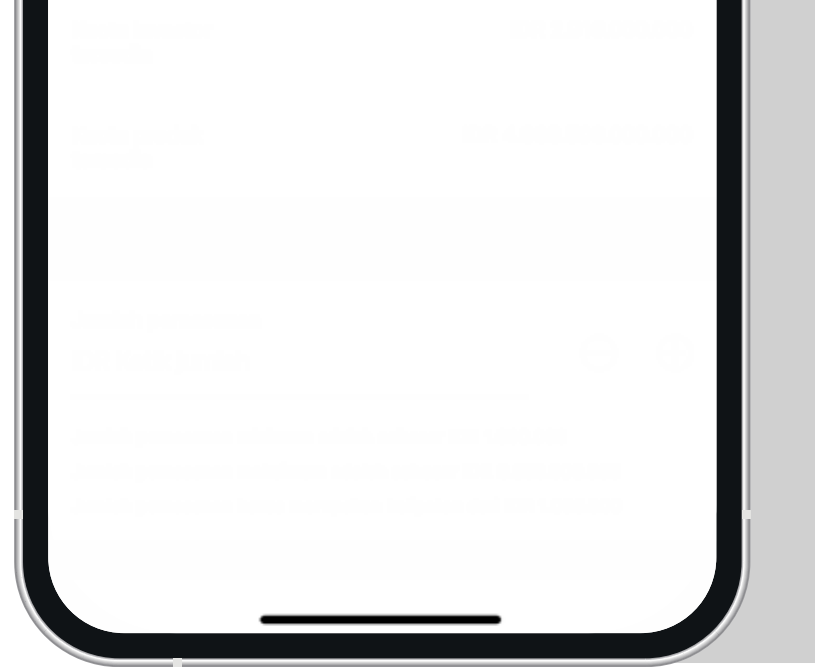

| +628123019019          |
|------------------------|
| 2.                     |
|                        |
| Sub-registry PT KSEI   |
| PT Bank HSBC Indonesia |
| PT Bank HSBC Indonesia |
|                        |

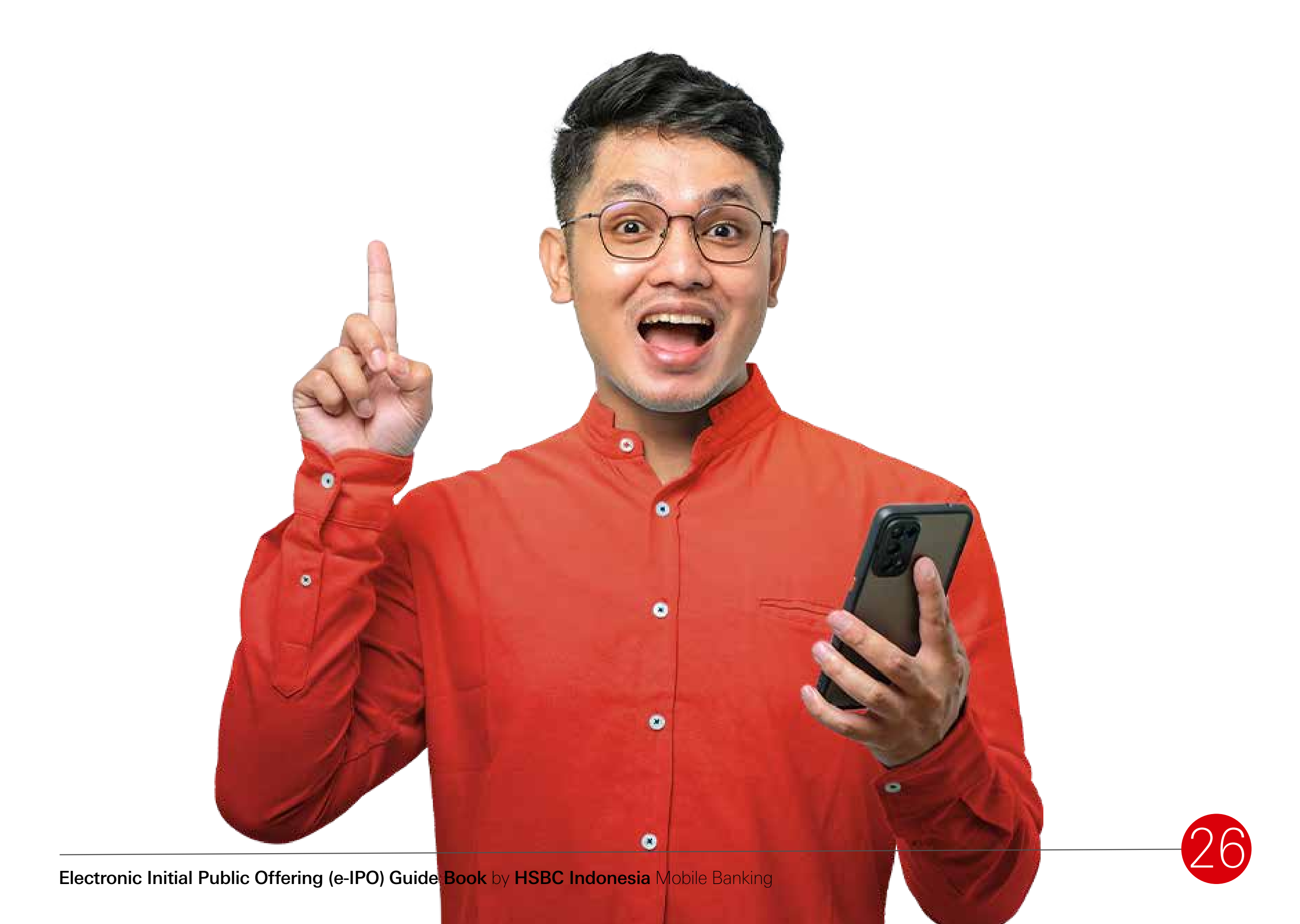

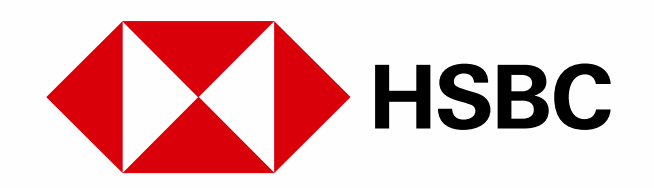

### 2. Acknowledgement and update

Setelah mengubah data registrasi, selanjutnya kamu perlu konfirmasi surat pernyataan persetujuan dan detail pendaftaranmu akan otomatis berhasil diperbaharui.

| 09.43                                                                                                    | LTE ,                                    | 09.44               | ::!! LTE 🔲        |  |
|----------------------------------------------------------------------------------------------------|------------------------------------------|---------------------|-------------------|--|
| < Perbarui detail pendaftaran e-S                                                                                                    | BN                                       | Y Perbarui detail p | pendaftaran e-SBN |  |
| Langkah 3 dari 3 Konfirmasi surat pernyataa                                                                                                    | n                                        |                     |                   |  |
| PERNYATAAN PERSETUJUAN REGISTRASI SE<br>SECARA ELEKTRONIK:                                                                                                    | 3N RITEL                                 |                     |                   |  |
| 1. Layanan transaksi SBN Ritel secara elektror<br>fasilitas yang terintegrasi dengan sistem Kem<br>Keuangan untuk pemesanan Surat Berharga N<br>(SBN) Ritel dengan media elektronik yang dap<br>digunakan oleh Nasabah. | nik adalah<br>Ienterian<br>Negara<br>pat |                     |                   |  |
| 2. Anda wajib menyetujui, membaca, dan men<br>syarat dan ketentuan yang terdapat di halama<br>pemesanan, sebelum melakukan transaksi SB                                                                                 | ngerti<br>an<br>3N Ritel                 |                     |                   |  |

secara elektronik.

3. Anda setuju untuk mematuhi peraturan terkait SBN Ritel yang diterbitkan Kementerian Keuangan beserta seluruh peraturan terkait yang berlaku.

4. Hukum yang berlaku dalam rangka proses registrasi dan pemesanan SBN Ritel adalah hukum Indonesia. Anda setuju untuk mematuhi peraturan terkait yang berlaku di wilayah Negara Kesatuan Republik Indonesia.

5. Dengan menyetujui pernyataan persetujuan ini, Anda mengkonfirmasi bahwa Anda dalam kondisi cakap dan memiliki kemampuan serta kapasitas dalam berinvestasi dalam SBN Ritel.

6. Anda wajib untuk memiliki e-mail, Single Investor Identification (SID), Rekening Personal, dan Rekening Surat Berharga (Efek) pada PT Bank HSBC Indonesia ("Bank") untuk menggunakan layanan transaksi SBN Ritel secara elektronik.

7. Anda setuju bahwa Pemerintah dapat menggunakan data registrasi yang Anda sediakan pada form ini, sesuai dengan hukum dan peraturan yang berlaku.

8. Anda harus memastikan kerahasiaan data SBN Ritel secara elektronik dan keamanan dalam bertransaksi

### Detail pendaftaran e-SBN telah berhasil diperbarui

Anda telah berhasil memperbarui detail pendaftaran e-SBN Anda. Anda dapat melanjutkan investasi di SBN Pasar Perdana

Kembali ke SBN Pasar Perdana

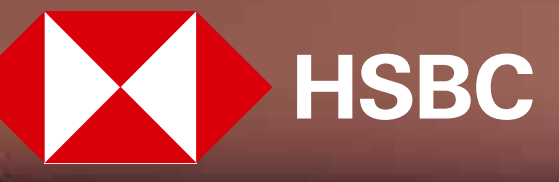

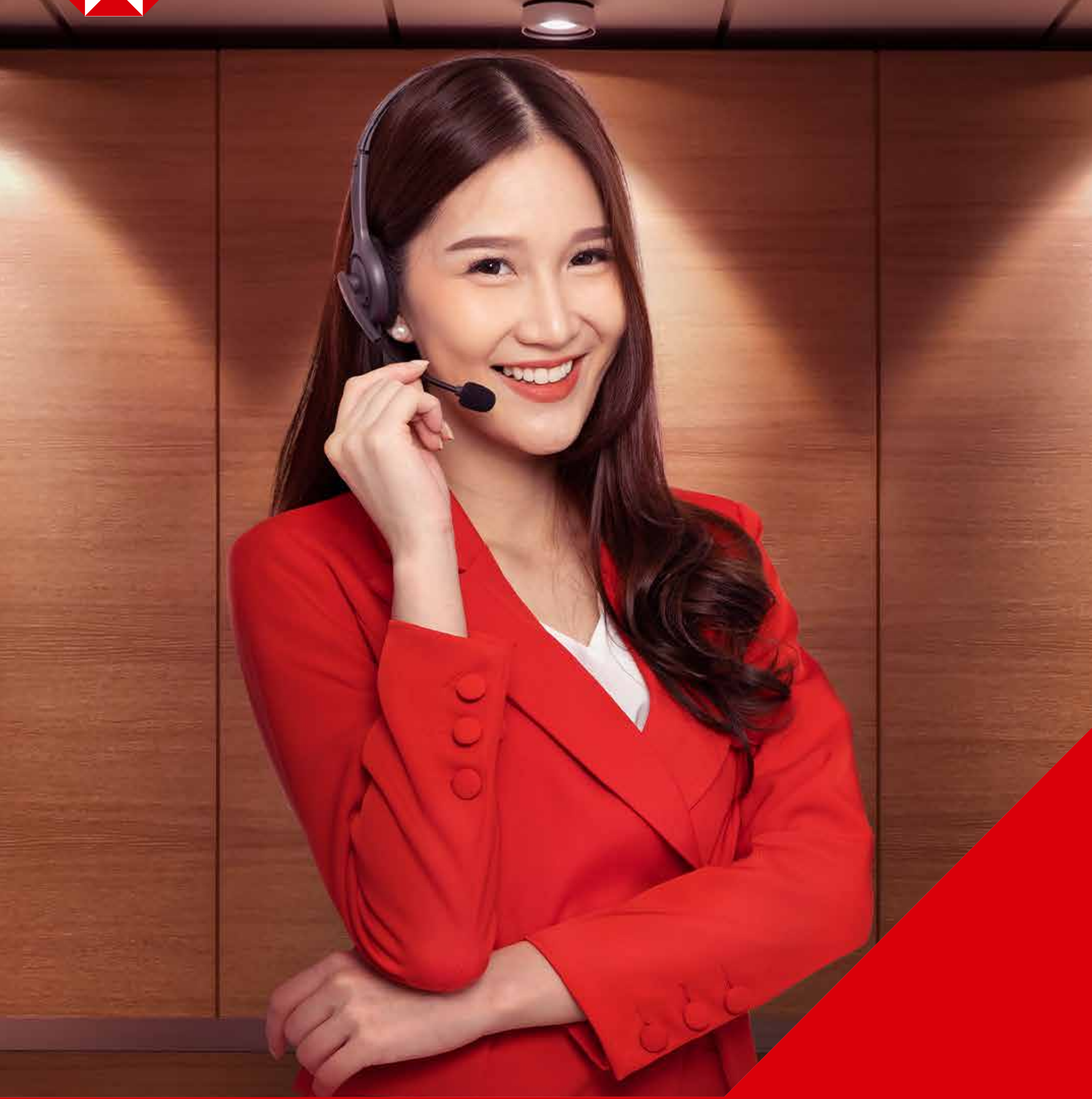

## Hubungi kami **1500 808** atau **Relationship Manager** pribadi kamu, serta kunjungi kantor cabang **HSBC** terdekat.